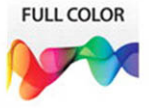

# Adobe<sup>®</sup> Edge Animate on Demand

#### Includes

- Online Workshops
- Step-by-Step Tasks in Full Color
- More than 300 of the Most Essential Edge Animate Tasks

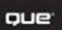

Steve Johnson, Perspection, Inc.

# FREE SAMPLE CHAPTER

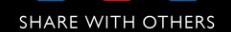

# Adobe® Edge Animate onDemand

Steve Johnson, Perspection, Inc.

**QUe**°

Que Publishing, 800 East 96th Street, Indianapolis, IN 46240 USA

#### Adobe® Edge Animate on Demand

#### Copyright © 2013 by Perspection, Inc.

All rights reserved. No part of this book shall be reproduced, stored in a retrieval system, or transmitted by any means, electronic, mechanical, photocopying, recording, or otherwise, without written permission from the publisher. No patent liability is assumed with respect to the use of the information contained herein. Although every precaution has been taken in the preparation of this book, the publisher and author assume no responsibility for errors or omissions. Nor is any liability assumed for damages resulting from the use of the information contained herein.

Library of Congress Cataloging-in-Publication Data is on file

ISBN-13: 978-0-7897-4936-9 ISBN-10: 0-7897-4936-X

Printed and bound in the United States of America First Printing: December 2012 15 14 13 12 4 3 2 1

Que Publishing offers excellent discounts on this book when ordered in quantity for bulk purchases or special sales.

For information, please contact: U.S. Corporate and Government Sales

1-800-382-3419 or corpsales@pearsontechgroup.com

For sales outside the U.S., please contact: International Sales

1-317-428-3341 or International@pearsontechgroup.com

#### Trademarks

All terms mentioned in this book that are known to be trademarks or service marks have been appropriately capitalized. Que cannot attest to the accuracy of this information. Use of a term in this book should not be regarded as affecting the validity of any trademark or service mark.

Adobe, the Adobe logo, Acrobat, After Effects, AIR, Audition, Bridge, Connect, Captivate, Device Central, Dreamweaver, Edge Animate, Edge Code, Edge Inspect, Edge Reflow, Edge Web Fonts, Extension Manager, Fireworks, Flash, Flash Builder, InCopy, InDesign, Illustrator, Muse, OnLocation, Premiere Pro, Photoshop, Photoshop Elements, SoundBooth, and Typekit are registered trademarks of Adobe System Incorporated.

#### Warning and Disclaimer

Every effort has been made to make this book as complete and as accurate as possible, but no warranty or fitness is implied. The authors and the publishers shall have neither liability nor responsibility to any person or entity with respect to any loss or damage arising from the information contained in this book.

Publisher Paul Boger

Associate Publisher Greg Wiegand

Acquisitions Editor Laura Norman

Managing Editor Steve Johnson

Author Steve Johnson

Page Layout James Teyler

Interior Designers Steve Johnson Marian Hartsough

#### Indexer Kristina Zeller

Proofreader Beth Teyler

Team Coordinator Cindy Teeters

# **Acknowledgments**

# **Perspection**, Inc.

Adobe Edge Animate on Demand has been created by the professional trainers and writers at Perspection, Inc. to the standards you've come to expect from Que publishing. Together, we are pleased to present this training book.

Perspection, Inc. is a software training company committed to providing information and training to help people use software more effectively in order to communicate, make decisions, and solve problems. Perspection writes and produces software training books, and develops multimedia and web-based training. Since 1991, we have written more than 120 computer books, with several bestsellers to our credit, and sold over 5 million books.

This book incorporates Perspection's training expertise to ensure that you'll receive the maximum return on your time. You'll focus on the tasks and skills that increase productivity while working at your own pace and convenience.

We invite you to visit the Perspection web site at:

www.perspection.com

## **Acknowledgments**

The task of creating any book requires the talents of many hard-working people pulling together to meet impossible deadlines and untold stresses. We'd like to thank the outstanding team responsible for making this book possible: the writer, Steve Johnson; the production editor, James Teyler; proofreader, Beth Teyler; and the indexer, Kristina Zeller.

At Que publishing, we'd like to thank Greg Wiegand and Laura Norman for the opportunity to undertake this project, Cindy Teeters for administrative support, and Sandra Schroeder for your production expertise and support.

Perspection

## **About the Author**

**Steve Johnson** has written more than 80 books on a variety of computer software, including Adobe Photoshop CS6, Adobe Dreamweaver CS6, Adobe InDesign CS6, Adobe Illustrator CS6, Adobe Flash Professional CS5, Microsoft Windows 8, Microsoft Office 2010 and 2007, Microsoft Office 2008 for the Macintosh, and Apple OS X Mountain Lion. In 1991, after working for Apple Computer and Microsoft, Steve founded Perspection, Inc., which writes and produces software training. When he is not staying up late writing, he enjoys coaching baseball, playing golf, gardening, and spending time with his wife, Holly, and three children, JP, Brett, and Hannah. Steve and his family live in Northern California, but can also be found visiting family all over the western United States.

# We Want to Hear from You!

As the reader of this book, *you* are our most important critic and commentator. We value your opinion and want to know what we're doing right, what we could do better, what areas you'd like to see us publish in, and any other words of wisdom you're willing to pass our way.

As an associate publisher for Que, I welcome your comments. You can email or write me directly to let me know what you did or didn't like about this book—as well as what we can do to make our books better.

Please note that I cannot help you with technical problems related to the topic of this book. We do have a User Services group, however, where I will forward specific technical questions related to the book.

When you write, please be sure to include this book's title and author as well as your name, email address, and phone number. I will carefully review your comments and share them with the author and editors who worked on the book.

Email: feedback@quepublishing.com

Mail: Greg Wiegand Que Publishing 800 East 96th Street Indianapolis, IN 46240 USA

For more information about this book or another Que title, visit our web site at *www.quepublishing.com*. Type the ISBN (excluding hyphens) or the title of a book in the Search field to find the page you're looking for.

This page intentionally left blank

# **Contents**

|   | Introduction                                  |    |
|---|-----------------------------------------------|----|
| 1 | Getting Started with Edge Animate             | 1  |
|   | Finding Out What You Can Do with Edge Animate | 2  |
|   | Exploring Edge Animate and Edge Tools         | 3  |
|   | Starting Edge Animate                         | 4  |
|   | Using the Welcome Screen                      | 6  |
|   | Viewing the Edge Animate Window               | 8  |
|   | Preparing for a Project                       | 9  |
|   | Creating a Project Plan                       | 10 |
|   | Building an Edge Animate Project              | 12 |
|   | Creating a New Animation                      | 14 |
|   | Getting Sample Animations                     | 15 |
|   | Opening an Existing Animation                 | 16 |
|   | Working with Multiple Animations              | 18 |
|   | Previewing an Animation in a Browser          | 19 |
|   | Saving an Animation                           | 20 |
|   | Getting Online Support                        | 22 |
|   | Finishing Up                                  | 24 |
| 2 | Working Within the Edge Animate Window        | 25 |
|   | Examining the Edge Animate Window             | 26 |
|   | Changing Stage Properties                     | 28 |
|   | Working with the Stage                        | 30 |
|   | Changing the Stage View                       | 31 |
|   | Using the Tools Panel                         | 32 |
|   | Using the Properties Panel                    | 34 |
|   | Using the Elements Panel                      | 36 |
|   | Using the Library Panel                       | 38 |
|   | Using the Timeline Panel                      | 40 |
|   | Working with Timeline Panel Controls          | 42 |
|   | Using the Code Panel                          | 44 |
|   | Working with Panels                           | 46 |

| Docking and Undocking Panels             | 48  |
|------------------------------------------|-----|
| Creating and Using Workspaces            | 50  |
| Defining Keyboard Shortcuts              | 52  |
| Changing the Language                    | 54  |
| Undoing or Redoing Changes               | 55  |
| 3 Taking In-App Lessons                  | 57  |
| Starting a Lesson                        | 58  |
| Using the Lessons Panel                  | 60  |
| Taking the Quick Start Lesson            | 61  |
| Taking the Create Lesson                 | 62  |
| Taking the Animate with Keyframes Lesson | 64  |
| Taking the Animate with the Pin Lesson   | 68  |
| Taking the Resize Lesson                 | 70  |
| Taking the Extend Lesson                 | 74  |
| Taking the Reuse Lesson                  | 78  |
| Working with Shapes and Graphics         | 81  |
| Understanding Vector and Bitmap Graphics | 82  |
| Gathering and Using Graphics             | 83  |
| Examining Import Graphic Formats         | 84  |
| Importing Graphics                       | 85  |
| Adding Graphics                          | 86  |
| Drawing Shapes                           | 88  |
| Using Smart Guides with Elements         | 90  |
| Selecting Elements                       | 92  |
| Naming Element IDs or Classes            | 94  |
| Changing Element Tags                    | 95  |
| Changing Element Display                 | 96  |
| Changing Element Overflow                | 97  |
| Changing Element Opacity                 | 98  |
| Changing Element Position                | 99  |
| Changing Element Size                    | 100 |
| Changing Element Adjustability           | 101 |
| Changing Shape Corners                   | 102 |
| Changing Shape Borders                   | 104 |
| Changing Shape Background Color          | 106 |
| Adding Shadows to Elements               | 107 |
| Changing Cursors Over Elements           | 108 |
| Modifying Image Elements                 | 109 |
| Transforming Element Origin              | 110 |

| Rotating Elements<br>Skewing Elements<br>Scaling Elements<br>Changing Element Clipping | 112<br>114<br>116<br>118 |
|----------------------------------------------------------------------------------------|--------------------------|
| Adding Accessibility to Elements                                                       | 120                      |
| Working with Text                                                                      | 121                      |
| Creating Text Boxes                                                                    | 122                      |
| AddingText                                                                             | 123                      |
| EditingText                                                                            | 124                      |
| Dictating Text                                                                         | 125                      |
| Inserting Special Characters                                                           | 126                      |
| Examining Text Properties                                                              | 127                      |
| Changing Text Properties                                                               | 128                      |
| Getting Web Fonts                                                                      | 130                      |
| Adding Web Fonts                                                                       | 132                      |
| Resizing Text Boxes                                                                    | 134                      |
| Clipping Text                                                                          | 135                      |
| Transforming Text                                                                      | 136                      |
| Adding Shadows to Text                                                                 | 138                      |
| Changing Text Tag                                                                      | 139                      |
| Adding Links to Text                                                                   | 140                      |
| Working with Symbols and Elements                                                      | 143                      |
| Creating Symbols                                                                       | 144                      |
| Importing Symbols                                                                      | 145                      |
| Exporting Symbols                                                                      | 146                      |
| Creating an Instance from a Symbol                                                     | 147                      |
| Modifying an Instance from a Symbol                                                    | 148                      |
| Editing Symbols                                                                        | 150                      |
| Nesting Symbols within Symbols                                                         | 152                      |
| Copying or Duplicating Elements                                                        | 154                      |
| Deleting Elements                                                                      | 156                      |
| Displaying Rulers                                                                      | 158                      |
| Displaying Guides                                                                      | 159                      |
| Using Guides with Elements                                                             | 160                      |
| Aligning and Distributing Elements                                                     | 162                      |
| Stacking Elements                                                                      | 164                      |
| Hiding and Showing Elements                                                            | 165                      |
| Grouping Elements                                                                      | 166                      |
| Reparenting Elements                                                                   | 167                      |

5

6

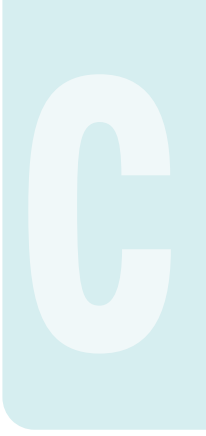

| Locking and Unlocking Elements            | 168 |      |
|-------------------------------------------|-----|------|
| Renaming Elements                         | 169 |      |
| Creating Motion Animations                | 171 |      |
| Creating an Animation with the Pin        | 172 | PrEx |
| Creating an Animation with Auto Keyframes | 174 | PrEx |
| Creating an Animation with Keyframes      | 176 | PrEx |
| Creating an Animation with a Transition   | 178 |      |
| Playing Animations                        | 180 |      |
| Making Adjustments to Animations          | 182 |      |
| Adjusting Time in an Animation            | 184 |      |
| Inserting Time in an Animation            | 185 |      |
| Making a Resizable Animation              | 186 | PrEx |
| Testing a Resizable Animation             | 190 |      |
| 8 Creating Interactive Animation          | 193 |      |
| Inserting Labels                          | 194 |      |
| Inserting and Editing Triggers            | 196 |      |
| Inserting and Editing Action Events       | 198 |      |
| Listing of Action Events                  | 200 |      |
| Inserting Code Snippets                   | 202 |      |
| Listing of Code Snippets                  | 203 |      |
| Working with JavaScript Code              | 204 |      |
| Using Show and Hide Element Snippets      | 206 |      |
| Using Element Text Snippets               | 208 |      |
| Using the Open URL Snippet                | 210 |      |
| Using Get Symbol Snippets                 | 212 |      |
| Using Create and Delete Symbol Snippets   | 214 |      |
| Creating a Rollover Button                | 216 | PrEx |
| Creating a Shopping Cart Button           | 218 | PrEx |
| Embedding and Playing a Video             | 220 | PrEx |
| Adding and Playing a Sound                | 221 | PrEx |
| Swapping Images in a Photo Gallery        | 222 | PrEx |
| 9 Publishing Animations                   | 223 |      |
| Publishing Considerations                 | 224 |      |
| Publishing a Composition                  | 225 |      |
| Publishing for the Web                    | 226 |      |
| Publishing to the Web for IE 6, 7, and 8  | 227 |      |
| Publishing to the Web Using CDN           | 228 |      |
| Publishing to the Web as Static HTML      | 229 |      |

|    | Publishing for Adobe Programs               | 230 |
|----|---------------------------------------------|-----|
|    | Publishing for iBooks Author                | 232 |
|    | Capturing a Poster Image                    | 234 |
|    | Creating a Down-level Stage                 | 236 |
|    | Creating a Preloader Stage                  | 238 |
| 10 | Working with HTML, CSS, and JavaScript      | 241 |
|    | Examining Edge Animate Files                | 242 |
|    | Viewing the Code Behind the Scenes          | 244 |
|    | Examining the Adobe Edge Animate Runtime    | 246 |
|    | Getting to Know HTML                        | 248 |
|    | Working with HTML                           | 250 |
|    | Getting to Know CSS                         | 252 |
|    | Working with CSS                            | 254 |
|    | Putting a Composition in an HTML Document   | 256 |
|    | Adding an Animation to an HTML Document     | 258 |
| 11 | Working Together with Adobe Programs        | 259 |
|    | Opening Compositions in Adobe Dreamweaver   | 260 |
|    | Importing into Adobe Muse                   | 262 |
|    | Importing into Adobe InDesign               | 264 |
|    | Working with Adobe Digital Publishing Suite | 266 |
|    | Saving Images from Adobe Photoshop          | 268 |
|    | Saving Graphics from Adobe Fireworks        | 270 |
|    | Exporting Images from Adobe Illustrator     | 272 |
|    | Saving Artwork from Adobe Illustrator       | 274 |
|    | Exporting Animations from Adobe Flash       | 276 |
| A  | Installing Edge Animate and Edge Tools      | 279 |
|    | Preparing for Edge Animate and Tools        | 280 |
|    | Downloading Edge Animate and Tools          | 282 |
|    | Installing Edge Animate and Tools           | 284 |
|    | Finishing the Edge Inspect Install          | 286 |
|    | Keyboard Shortcuts                          | 280 |
|    | Menu hv Menu                                | 203 |
|    | Index                                       | 200 |
|    | IIIIII                                      | 501 |

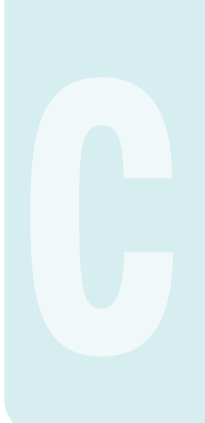

This page intentionally left blank

# Introduction

Welcome to *Adobe Edge Animate on Demand*, a visual quick reference book that shows you how to work efficiently with Edge Animate. This book provides complete coverage of basic to advanced Edge Animate skills.

## **How This Book Works**

You don't have to read this book in any particular order. We've designed the book so that you can jump in, get the information you need, and jump out. However, the book does follow a logical progression from simple tasks to more complex ones. Each task is presented on no more than two facing pages, which lets you focus on a single task without having to turn the page. To find the information that you need, just look up the task in the table of contents or index, and turn to the page listed. Read the task introduction, follow the stepby-step instructions in the left column along with screen illustrations in the right column, and you're done.

## What's New

Adobe Edge Animate 1.0 is the debut version of the product, so everything in the product is **New!** You can look forward to many more new features in the next version of the product.

## **Keyboard Shortcuts**

Most menu commands have a keyboard equivalent, such as Ctrl+l (Win) or I (Mac), as a quicker alternative to using the mouse. A complete list of keyboard shortcuts is available in the back of this book.

### **How You'll Learn**

How This Book Works What's New Keyboard Shortcuts Step-by-Step Instructions Real World Examples Project Examples Workshops Get More on the Web

# Step-by-Step Instructions

This book provides concise stepby-step instructions that show you "how" to accomplish a task. Each set of instructions includes illustrations that directly correspond to the easy-to-read steps. Also included in the text are timesavers, tables, and sidebars to help you work more efficiently or to teach you more in-depth information. A "Did You Know?" provides tips and techniques to help you work smarter, while a "See Also" leads you to other parts of the book containing related information about the task.

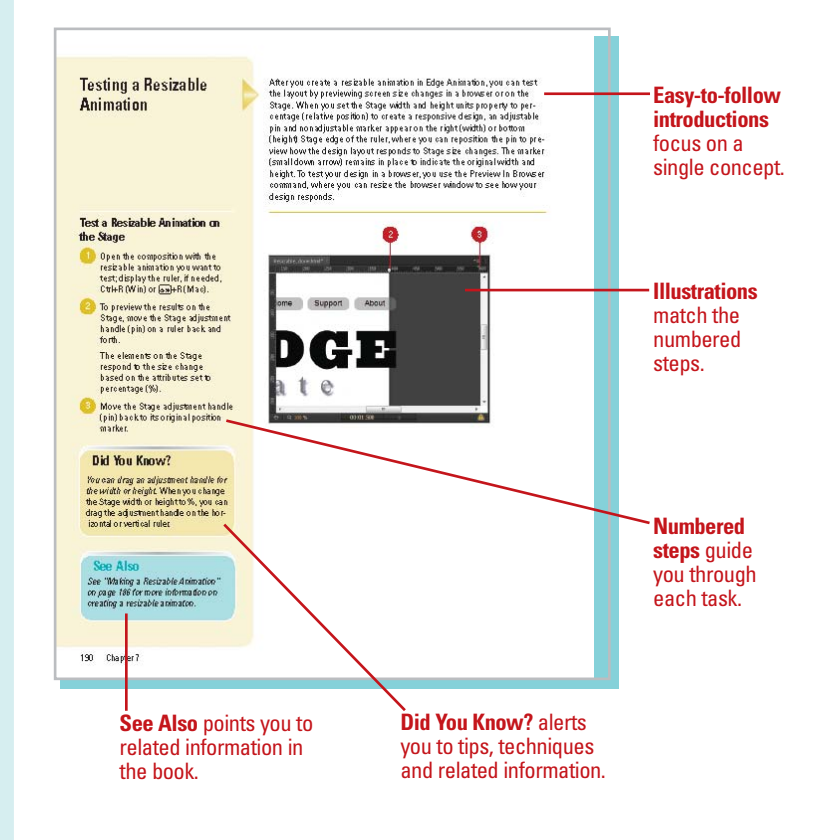

# **Real World Examples**

This book uses real world example files to give you a context in which to use the task. By using the example files, you won't waste time looking for or creating sample files. You get a sample file to see how a feature works and apply what you have learned. Not every topic needs an example file, such as changing options. The example files that you need for project tasks are available on the web at *www.queondemand.com* or *www.perspection.com*.

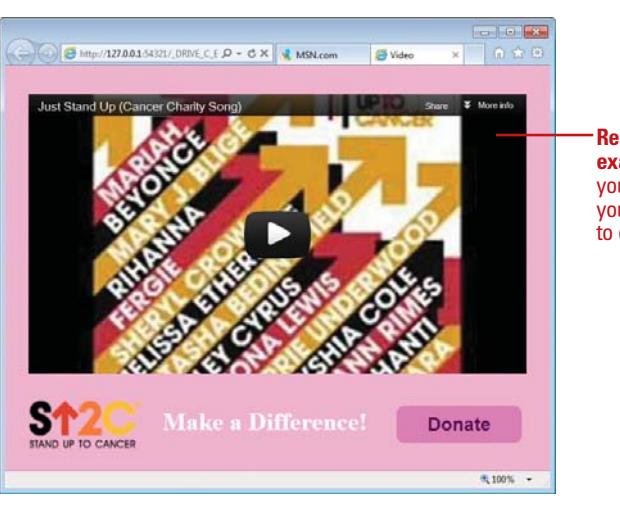

Real world examples help you apply what you've learned to other tasks.

## **Project Examples**

For some topics, this book includes project examples that provide stepby-step tasks with specific end results. They are like mini-workshops. You start each project with a sample file, work through the steps, and then compare your results with a project results file at the end. The project results file at the end. The project example files are available on the web at *www.queondemand.com* or *www.perspection.com.* Look for the icon: **PrEx**. The icon appears in the table of contents so you can quickly and easily identify them.

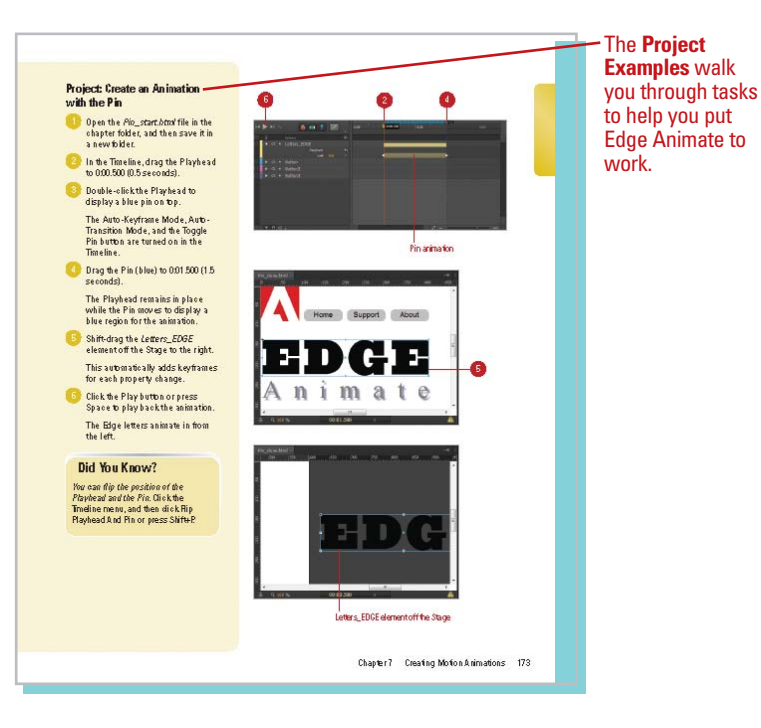

Workshops

This book shows you how to put together the individual step-bystep tasks into in-depth projects with the Workshops. You start each project with a sample file, work through the steps, and then compare with a results file at the end. The Workshops and associated files are available on the web at *www.queondemand.com* or *www.perspection.com*.

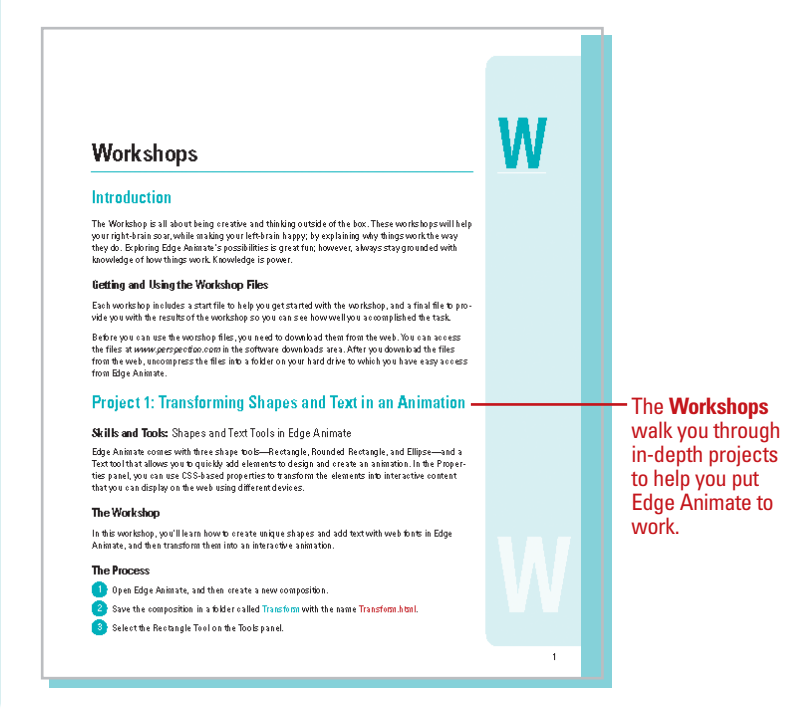

## Get More on the Web

In addition to the information in this book, you can also get more information on the web to help you get up-to-speed faster with Edge Animate. Some of the information includes:

## **Productivity Tools**

 Keyboard Shortcuts.
 Download a list of keyboard shortcuts to learn faster ways to get the job done.

### **More Content**

 More Content. Download new content developed after publication.

You can access these additional resources on the web at www.queondemand.com or www.perspection.com.

#### k **Keyboard Shortcuts** Adobe Edge Animate 1.0 If a command on a menu includes a keyboard reference, known as a keyboard short-out, to the right of the command name, you can perform the action by presting and holding the first key, and then pressing the second key to perform the command quickly, in some cases, a keyboard shortcut uses three keys. Simply press and hold the first two keys, and then press the thick key, keyboard shortcut provides an alter-native to using the mouse and make it easy to perform repetitive commands. Additional content is available These solutions in the second second on the web. If you don't see a keyboard shortout for a command or want to change an existing one to another keyboard combination, you can define your own in Edge Animate. For detailed steps and instructions, see "Defining Keyboard Shortouts" on page 52 in this book. Keyboard Shortcuts Menu Command Windows Macintosh Edge Animale (Mac Quit Edge Animate Ctrl+Q D+ Re New Ctrl+ N N+Re 0pen Ctrl+0 0+ R.e. Øose C#I+W Close All Ctrl+Shift/W BH +Shift+W Save Ctrl+S 2+ हिन्द Save As Ctrl+Shift+S BH +Shift+S

Sel +Option+S

289

Ctrl+Alt+S

Publish

# **Taking In-App Lessons**

### Introduction

From the Welcome screen or the Lessons panel, you can use In-App Lessons to help you get started with the project in Edge Animate. The In-App Lessons provide seven step-by step topics with the aid of the Lessons panel to walk you through the process of creating animations with Edge Animate. The lessons include *Quick Start* to help you get going, *Create* to teach you how to work with shapes, text and images, *Animate I: Keyframes* and *II: The Pin* to show you how to use keyframes and pins, *Resize* to learn how to respond to size changes, *Extend* to learn how to loop and handle user interaction, and *Reuse* to show you how to create reusable elements with symbols.

If you want further help and instructional materials, you can use links in the Welcome screen to access a list of key features and product release notes, and helpful resources from online content, including Help and Tutorials, videos on Adobe TV, community forums, and sample projects. In addition, you can access Facebook and Twitter to get more information about Edge Animate.

# What You'll Do

Start a Lesson Use the Lessons Panel Take the Quick Start Lesson Take the Create Lesson Take the Animate with Keyframes Lesson Take the Animate with the Pin Lesson Take the Resize Lesson Take the Extend Lesson

# **Starting a Lesson**

Within Edge Animate you can take In-App Lessons to help you get started with the project. Edge Animate provides seven In App step-by step lessons with the aid of the Lessons panel. The lessons include *Quick Start* to help you get going, *Create* to teach you how to work with shapes, text and images, *Animate I: Keyframes* and *II: The Pin* to show you how to use keyframes and pins, *Resize* to learn how to respond to size changes, *Extend* to learn how to loop and handle user interaction, and *Reuse* to show you how to create reusable objects with symbols. You can start an In App Lesson from the Welcome screen or the Lessons panel. After you start a lesson, the Lessons panel walks you through topic as you perform the steps in the Edge Animate window.

## Start a Lesson from the Welcome Screen

1 Start Adobe Edge Animate, or close all open documents (click the File menu, and then click Close All).

#### Click Getting Started, if necessary.

- 3 Point to a lesson tile to view a brief description.
- 4 Click a lesson tile to start it.

The Welcome screen closes, Edge Animate creates a new Untitled project, and the Lessons panel opens with the selected lesson.

- 5 Read and perform the lesson steps in the Edge Animate window as indicated in the Lessons panel.
- 6 At the bottom of the Lessons panel, click the Next Step link.
  - Follow the additional steps or click links to start other lessons.

After you complete the lesson, you can save or close the Untitled project.

8 To close the Lessons panel, click the Window menu, and then click Lessons or click the Close button on the panel.

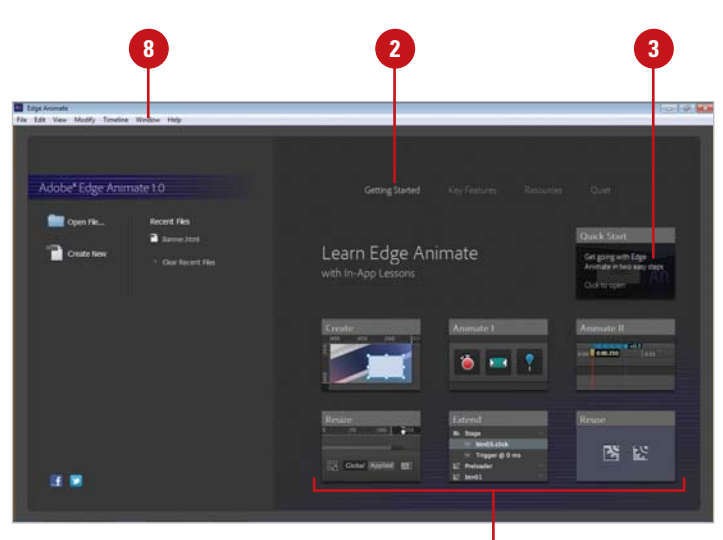

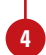

# Start a Lesson from the Lessons Panel

 Click the Window menu, and then click Lessons to select (show) the check mark.

The Lessons panel opens, displaying a list of In-App Lessons.

2 Click a lesson tile to start it.

Edge Animate creates a new Untitled project, and the Lessons panel displays the start of the selected lesson.

- 3 Read and perform the lesson steps in the Edge Animate window as indicated in the Lessons panel.
- 4 At the bottom of the Lessons panel, click the Next Step link.
- 5 Follow the additional steps or click links to start other lessons.

After you complete the lesson, you can save or close the Untitled project.

To close the Lessons panel, click the Window menu, and then click Lessons or click the Close button on the panel.

| Lessons panel                                                        |    |   |  |
|----------------------------------------------------------------------|----|---|--|
|                                                                      |    |   |  |
| Lessons ×                                                            | •≡ |   |  |
| An                                                                   |    |   |  |
|                                                                      |    |   |  |
| ۱ 📼 📍                                                                |    |   |  |
| 0:00.250                                                             |    | 2 |  |
| )0                                                                   |    |   |  |
| m Stage<br>bon03.click<br>Trigger @ 0 ma<br>Li Preloader<br>Li bon01 |    |   |  |
| <b>B E</b>                                                           |    |   |  |
|                                                                      |    |   |  |
|                                                                      |    |   |  |
|                                                                      |    |   |  |
|                                                                      |    |   |  |
|                                                                      |    |   |  |
|                                                                      |    |   |  |
|                                                                      |    |   |  |

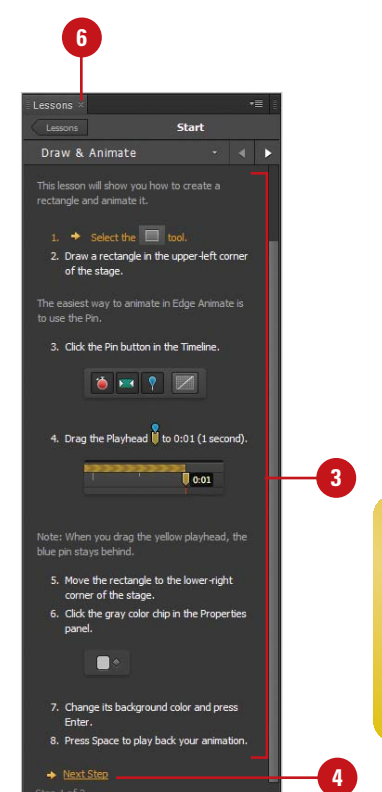

# Using the Lessons Panel

#### After you start a lesson, you use the Lessons panel to walk you through the step by step instructions to complete the topic. If the Lessons panel takes up too much room in the Edge Animate window, you can dock it to another panel—the Properties panel is a good place to put it—or undock it as a separate window. As you work through a lesson, you can use the navigation at the top of the Lessons panel to get around. You can use the Lessons button to display all the lessons or the navigation buttons to switch between panels in the Lessons panel.

#### **Use the Lessons Panel**

 Click the Window menu, and then click Lessons to select (show) the check mark.

The Lessons panel opens, displaying a list of In-App Lessons.

2 Click a lesson tile to start it.

Edge Animate creates a new Untitled project, and the Lessons panel displays the start of the selected lesson.

- Follow the lesson steps in the Edge Animate window, and then click the Next Step link at the bottom of the panel.
- 4 To go back and forth between the Step panels, click the Previous or Next button or click the Pane Name list arrow, and then click a pane name.
- 5 To display the list of lessons, click the **Lessons** button.
- To close the Lessons panel, click the Window menu, and then click Lessons or click the Close button on the panel.

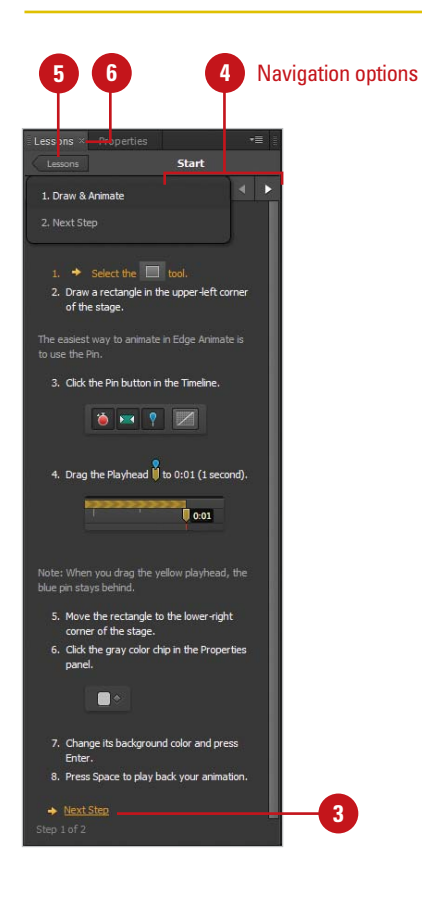

# Taking the Quick Start Lesson

With the Quick Start lesson, you can quickly create your first animation in Edge Animate. It's quick and easy, but it gives you simple way to see how an animation works. You'll create a rectangle on the Stage and then use the Pin button and the Playhead in the Timeline to make the shape move across the screen. After you create the animation, you'll play it back on the Stage and in the Timeline to see how it works.

#### **Take the Quick Start Lesson**

From the Welcome screen under Getting Started or the Lessons panel, click the **Quick Start** lesson tile to start it.

The Welcome screen closes, Edge Animate creates a new Untitled project, and the Lessons panel displays the start of the lesson.

- 2 Select the **Rectangle Tool** on the Tools panel.
- Oraw a rectangle in the upper-left corner of the Stage.
- 4 Click the **Pin** button in the Timeline.
- 5 Drag the **Playhead** to 0:01 (1 second).
- <sup>6</sup> Move the rectangle to the lowerright corner of the Stage.
- Click the gray color chip (diamond) in the Properties panel.
- 8 Click the Background Color box on the Tools panel, and then select a color from the palette.
- 9 Click the Play button or press Space to play back the animation.
- At the bottom of the Lessons panel, click the Next Step link.

The lesson is complete.

Click the File menu, click Save, navigate to a folder, create a folder, enter a name for the composition, and then click Save. <complex-block><complex-block><complex-block>

# Taking the Create Lesson

With the Create lesson, you'll learn how to quickly draw and work with assets in Edge Animate. An asset is any artwork or element, such as shapes, images, buttons, and fonts, you have created or imported into your composition. In this lesson, you start from a sample file, and then use it to work create and work with elements. You'll create a rounded rectangle, add text, add graphics from the Library panel, and organize elements in the Elements panel.

#### **Take the Create Lesson**

 From the Welcome screen under Getting Started or the Lessons panel, click the Create lesson tile to start it.

> The Welcome screen closes, Edge Animate creates a new Untitled project, and the Lessons panel displays the start of the lesson.

2 Click the Click to open the sample link.

The content\_creation.html file opens, displaying a blank Stage.

- Click the **Next Step** link to create content (Step 2 of 5).
- 4 Select the **Rounded Rectangle Tool** on the Tools panel.
- 5 Draw a rounded rectangle in the center of the Stage.
- In the Properties panel, click on the link between W and H, and then set the size of W to 220 and H to 130.
- 7 Click the **Next Step** link to add text (Step 3 of 5).
- 8 Click the **Text Tool** on the Tools panel.
- 9 Click in the center of the rectangle and type Hello World.
- Click the Close button in the Text editor.

**Continue Next Page** 

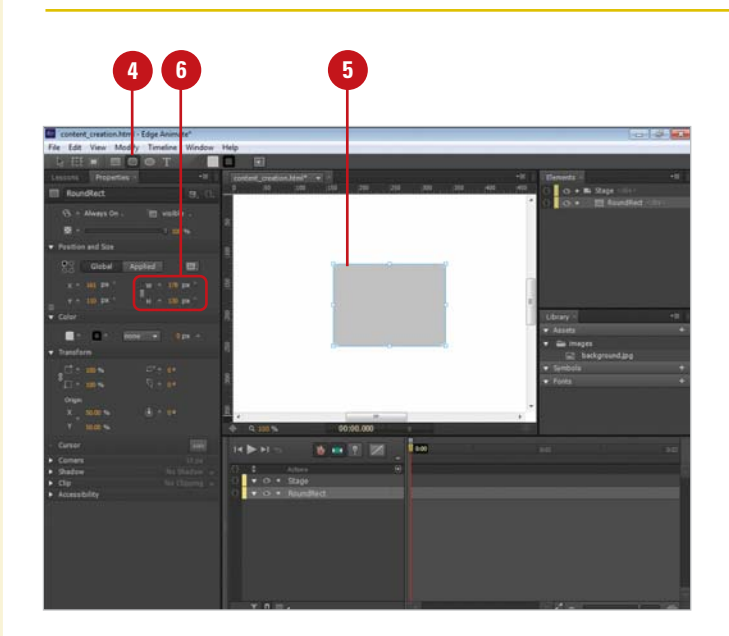

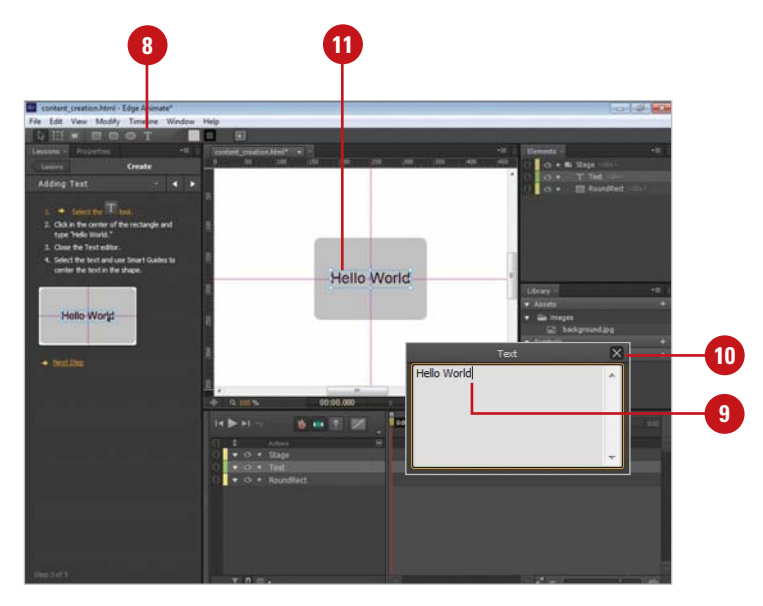

 Select the text, and then drag to center the text in the shape.

> As you drag towards the center, Smart Guides (horizontal and vertical) appear to indicate the center.

12 Click the **Next Step** link to import graphics (Step 4 of 5).

Drag the background.jpg icon from the Library pane onto the Stage and place it at 0,0 (the upper-left corner of the Stage). As you drag, the position appears on the Stage.

The background image covers all the other elements on the Stage.

In the Elements panel, drag the background.jpg <div> element below the RoundRect <div> element. As you drag a black bar appears indicating the new location.

The background image moves to the back of the Stage.

15 Click the Next Step link to organize elements (Step 5 of 5).

16 In the Elements panel, drag the Text <div> element onto the RoundRect <div> element. As you drag on top, the destination element changes to gray.

The Text element is now associated with the Rounded Rectangle element.

The lesson is complete.

17 Click the File menu, click Save As, navigate to a folder, create a folder, enter a name for the composition, and then click Save.

18 To open a finished version of the lesson, click the Click to open the finished sample link.

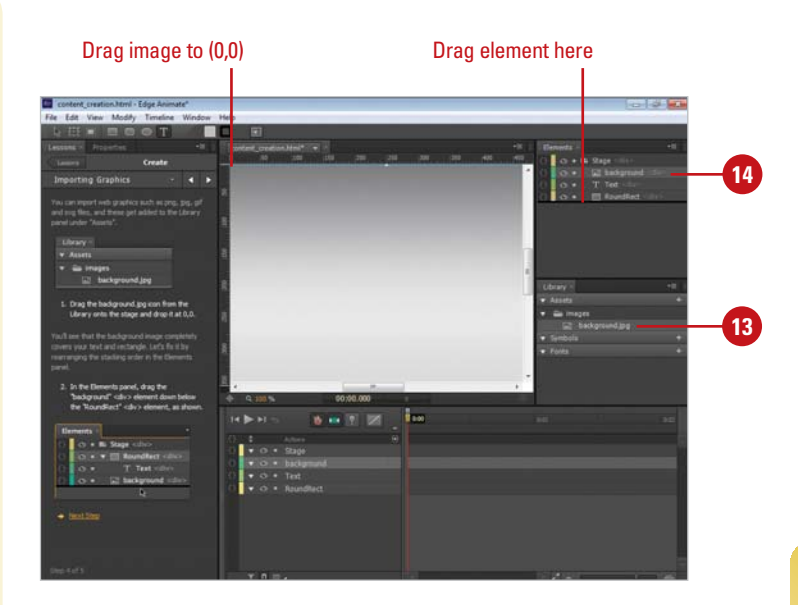

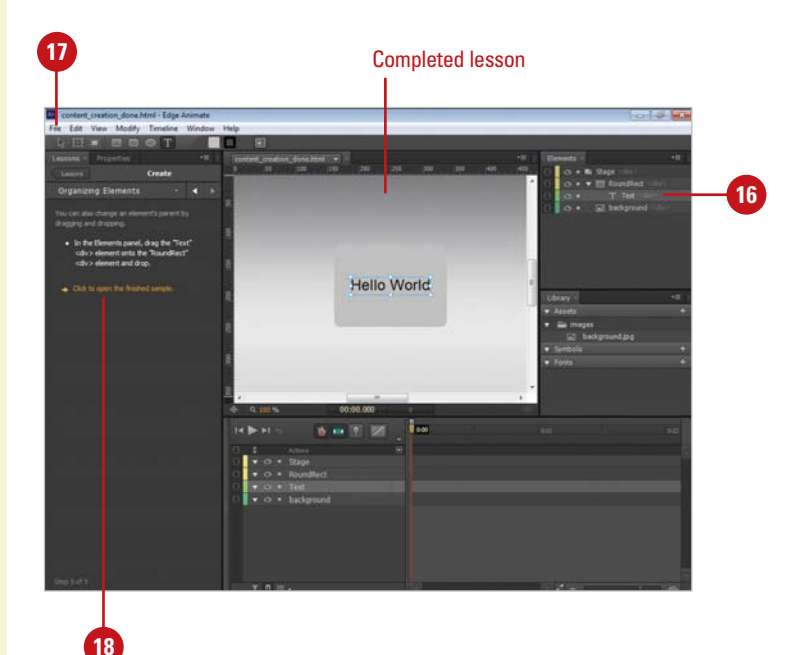

# Taking the Animate with Keyframes Lesson

#### Take the Animate with Keyframes Lesson

From the Welcome screen under Getting Started or the Lessons panel, click the **Animate I**: **Keyframes** lesson tile to start it.

The Welcome screen closes, Edge Animate creates a new Untitled project, and the Lessons panel displays the start of the lesson.

2 Click the Click to open the sample link.

The keyframe\_animation.html file opens, displaying a blank Stage.

- 3 Click the **Next Step** link to create keyframes (Step 2 of 7).
  - Move the **Playhead** to 0:01.
  - Select the **E** element on the Stage.
- In the Properties panel, click the Y keyframe (diamond) to add a keyframe on the Timeline.
  - Move the **Playhead** to 0:00.
- In the Properties panel, click the Y keyframe again.
- 9 Change the **Y** value to -90.
- Click the Play button or press Space to play back the animation.

The E letter jumps to its position.

With the Animate I: Keyframes lesson, you can create an animation by setting keyframes at specific times on the Timeline and changing property values between them. The property changes from one keyframe to another over time on the Timeline creates animation. As an indicator, when a keyframe is hollow, it means that it has different value than the previous keyframe. Using keyframes is a little more time consuming, however, you have more control over the results. To help make it easier, you can use Auto Keyframe Mode, which automatically creates keyframes when a property is modified, and Auto Transition Mode, which automatically creates a transition as needed.

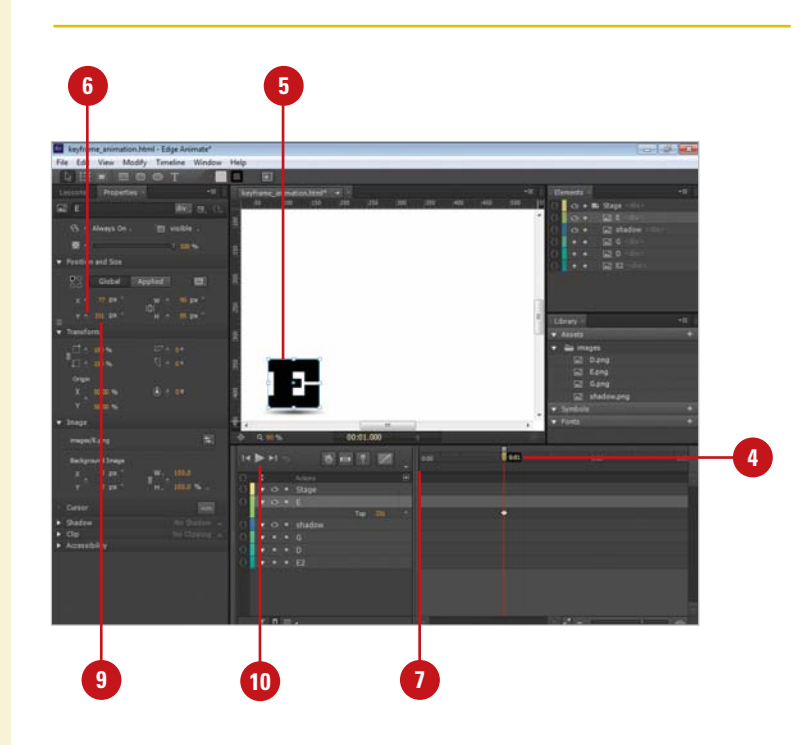

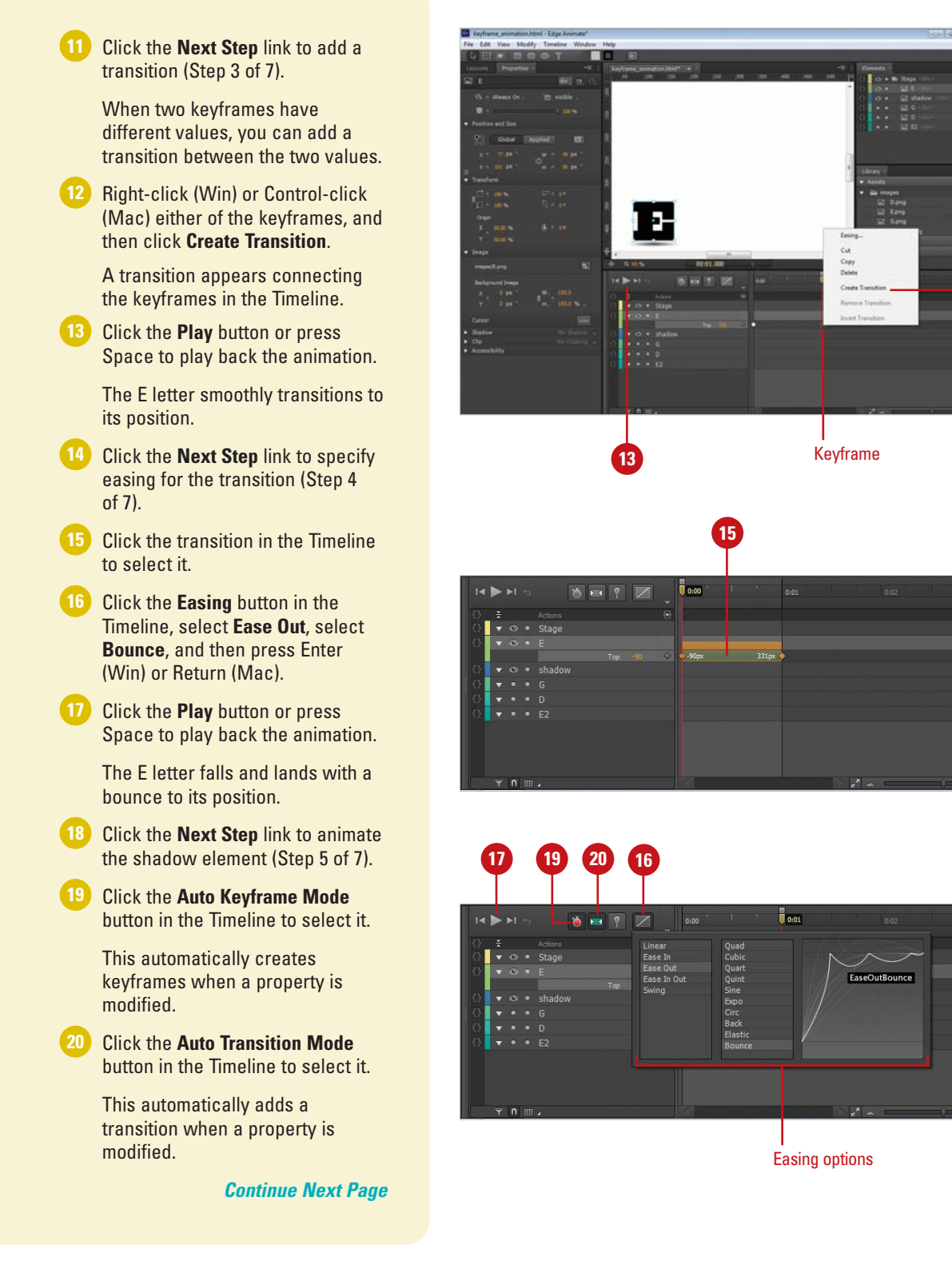

12

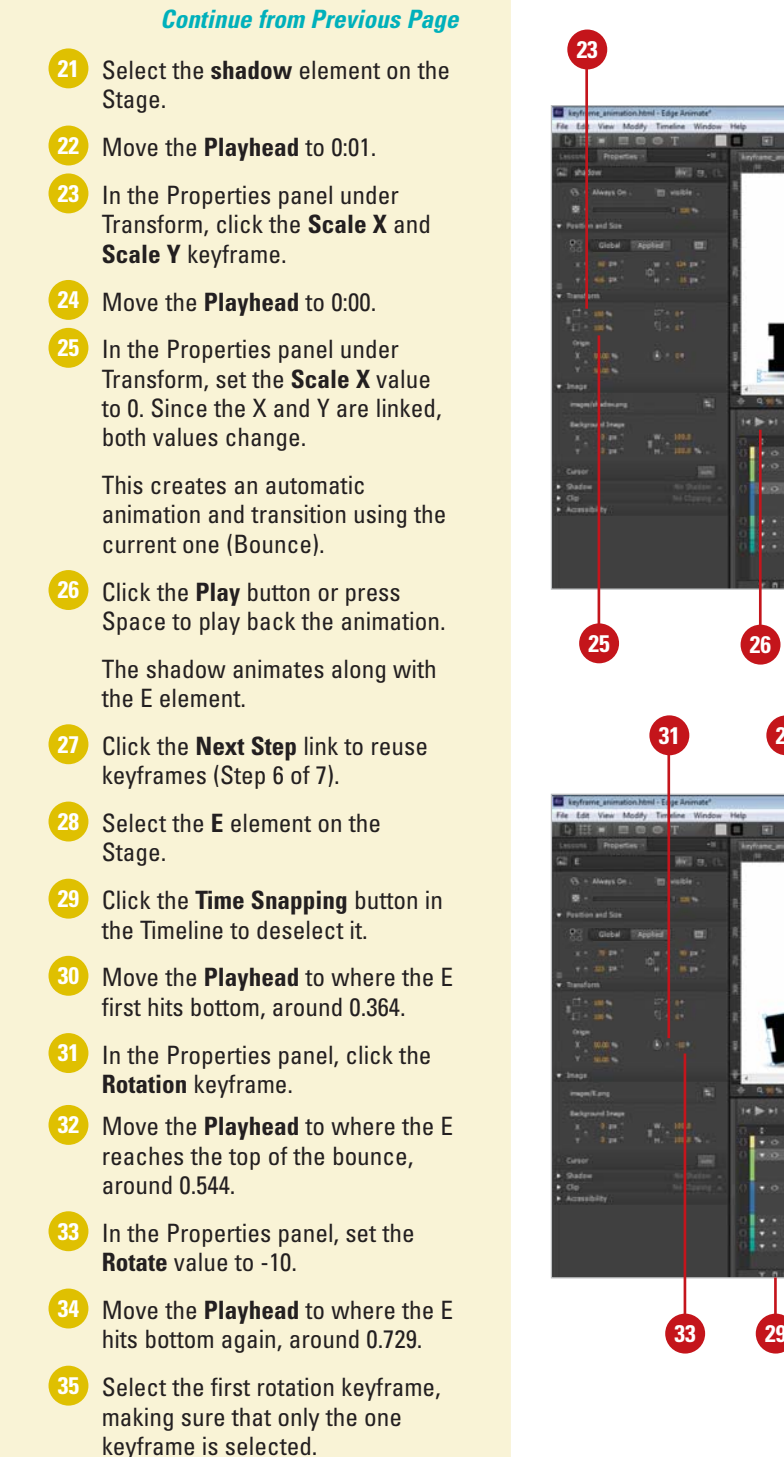

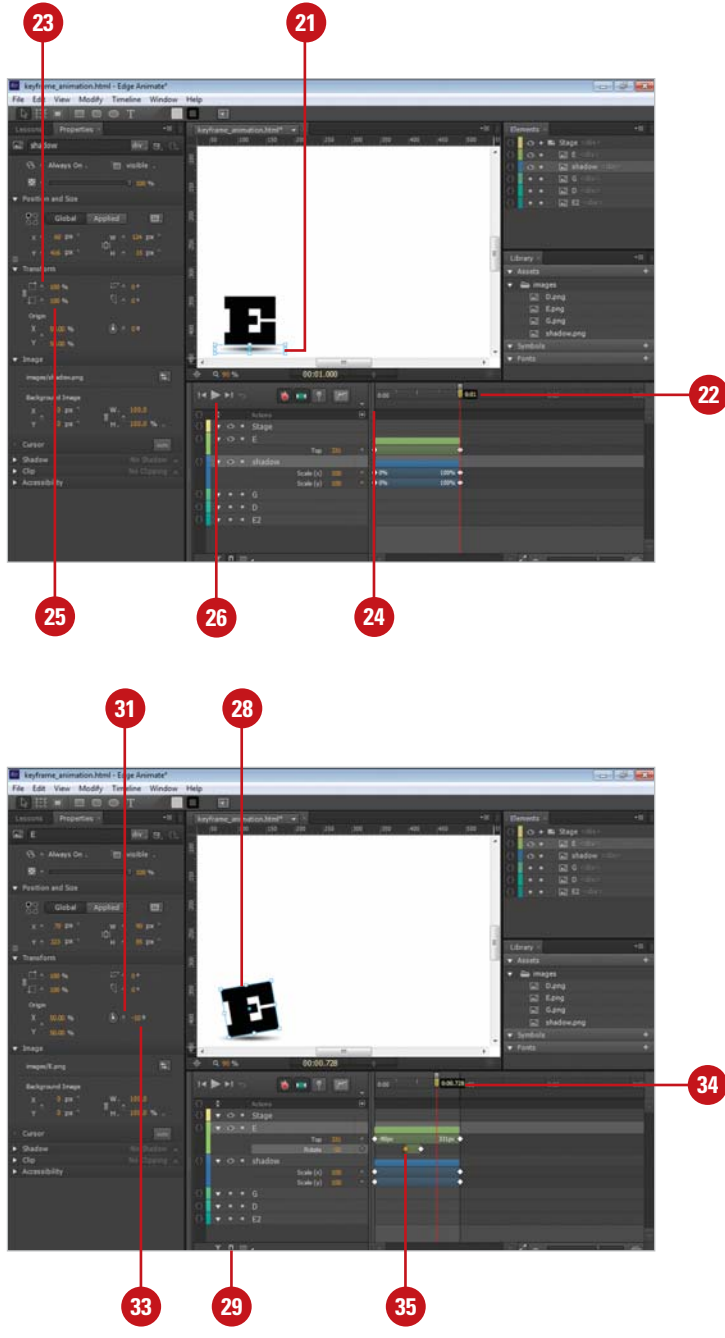

- 36 Press Ctrl+C (Win) or to copy the keyframe, and then press Ctrl+V (Win) or to paste it.
- 37 Click the **Next Step** link to reuse transitions (Step 7 of 7).
- 38 Click the Time Snapping button in the Timeline to select it.
- 39 In the Elements panel, click the gray dot under Visibility for G, D, and E2 to display them on the Stage.
- 40 In the Timeline, select the bar on top of the transitions for the E animation to select all transitions.
- 42 Select the G element on the Stage, move the Playhead to 0:01, and then press press Ctrl+V (Win) or G B+V (Mac) to paste it.
- 43 Select the D element on the Stage, and then press press Ctrl+V (Win) or ⊙ +V (Mac) to paste it.
- 44 Select the E2 element on the Stage, and then press press Ctrl+V (Win) or ⊙⊛+V (Mac) to paste it.
- 45 Click the Play button or press Space to play back the animation.

Each letter bounces in, one after the other.

The lesson is complete.

- 46 Click the File menu, click Save As, navigate to a folder, create a folder, enter a name for the composition, and then click Save.
- 47 To open a finished version of the lesson, click the Click to open the finished sample link.

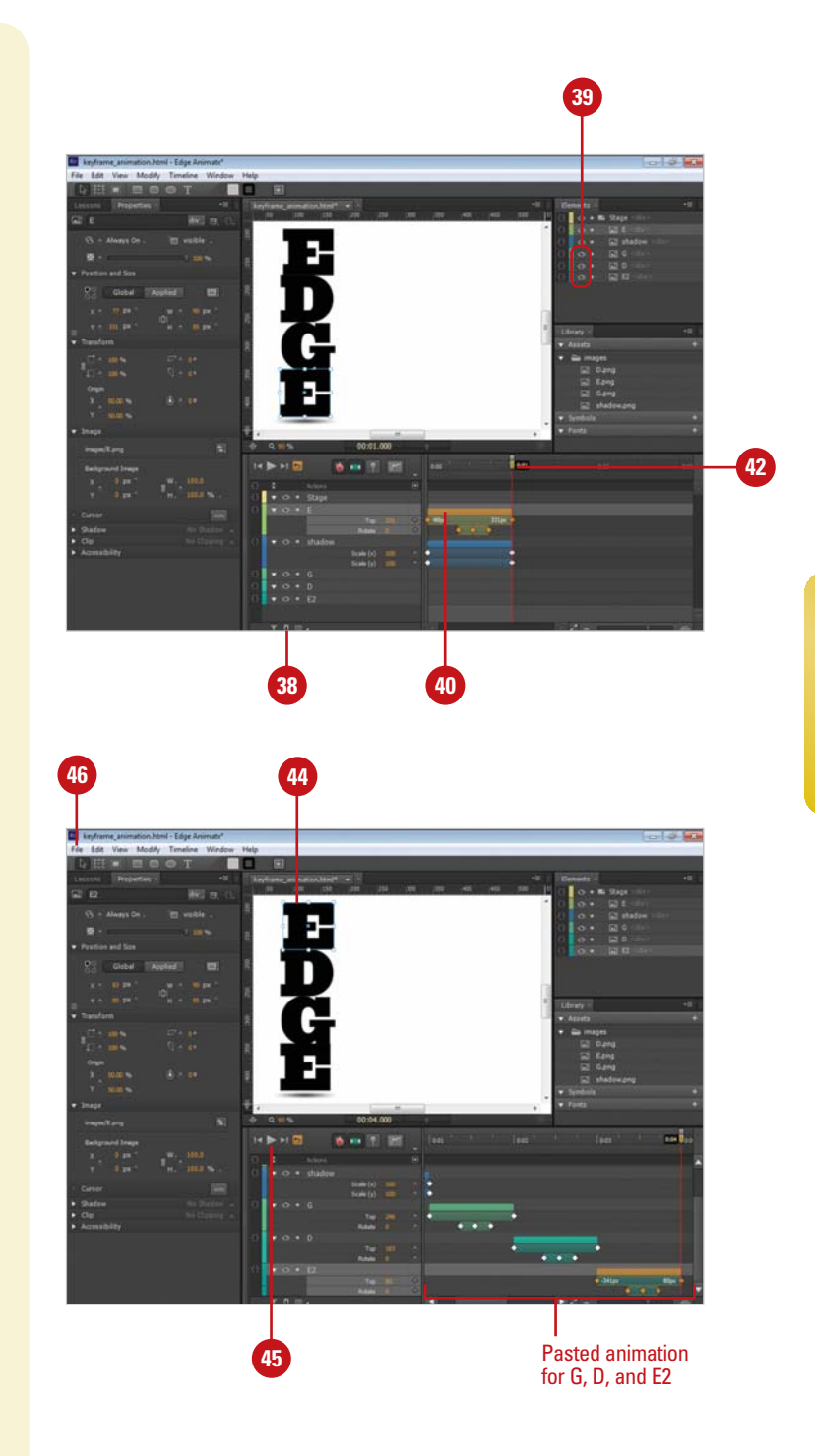

# Taking the Animate with the Pin Lesson

Take the Animate with the Pin Lesson

From the Welcome screen under Getting Started or the Lessons panel, click the **Animate II: The Pin** lesson tile to start it.

The Welcome screen closes, Edge Animate creates a new Untitled project, and the Lessons panel displays the start of the lesson.

Click the **Click to open the sample** link.

The animation\_start.html file opens, displaying *Hello World*.

- 3 Click the **Next Step** link to add easing (Step 2 of 5).
- 4 Click the Easing button in the Timeline, select Ease Out, select Quad, and then press Enter (Win) or Return (Mac).
- 5 Click the **Next Step** link to add an entrance animation (Step 3 of 5).
- 6 Move the **Playhead** to 0:00.250 (0.25 seconds).
- 7 Double-click the Playhead to display a blue pin on top.
- 8 Drag the **Pin** (blue) to 0:00.750 (0.75 seconds). This displays a blue region for the animation.
- In the Elements panel, select the RoundRec <div> element.
- Shift-drag the shape element off the Stage to the left.
- In the Properties pane, set the **Rotate** value to 720, and then click the Stage.

With the Animate II: The Pin lesson, you can quickly create an animation by using the Pin to help you create keyframes. You'll learn how to work with the Playhead and the Pin to create an animation region. You'll use the completed file from the Create lesson (*Hello World*) and then add an entrance and exit animation to it.

| 4                                     | 6             | 8         |
|---------------------------------------|---------------|-----------|
| I I I I I I I I I I I I I I I I I I I | 0:00 0:00.250 | 0:01 0:02 |
| () ≚ Actions €                        | 3             |           |
| 🔿 🔻 👁 🔹 Stage                         |               |           |
| 🔿 🗸 👁 • RoundRect                     |               |           |
| 💮 🔻 👁 • Text                          |               |           |
| 🔿 🗧 🔻 👁 🔹 background                  |               |           |
|                                       |               |           |
|                                       |               |           |
|                                       |               |           |
|                                       |               |           |
|                                       |               |           |
| T N III A                             |               |           |

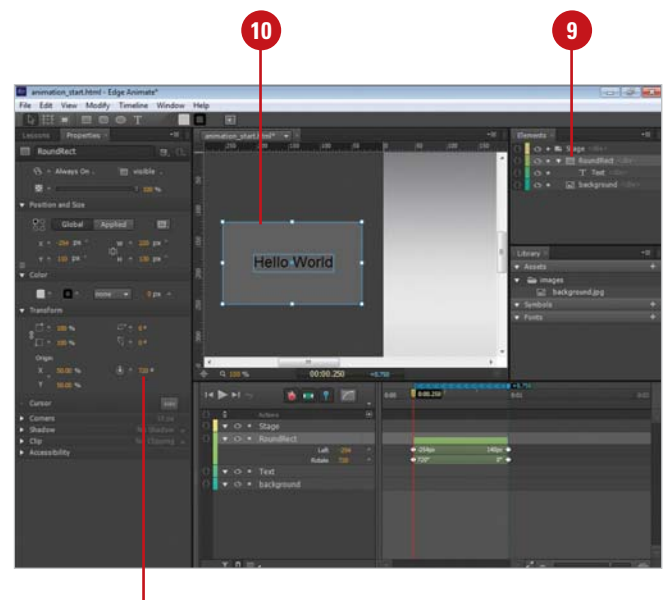

1

- 12 Click the **Next Step** link to add an entrance animation (Step 4 of 5).
- Drag the left Rotate keyframe right to 0:00.500 (0.5 seconds).
- Press Enter (Win) or Return (Mac) to activate the blue region.
- 15 Drag the blue region right to 0:00.750 (0.75 seconds).
- 16 Select the *Hello World* text element on the Stage.
- In the Properties panel, set the Scale X or Y value to 0, and set the Opacity value to 0.
- 18 Click the **Next Step** link to add an exit animation (Step 5 of 5).
- Click the Easing button in the Timeline, select Ease In, select Quad, and then press Enter (Win) or Return (Mac).
- 20 Drag the **Pin** (blue) to 0:01.75 (1.75 seconds).
- 21 Drag the **Playhead** (gold) to 0:02.250 (2.25 seconds).
- 22 Select the *Hello World* text element on the Stage.
- 23 In the Properties panel, set the Opacity value to 0.
- 24 Drag the Yellow region to 0:00.500 (0.5 seconds) so the pin is at 0:02.
- 25 Select the RoundRect element on the Stage, and then Shift-drag it off the Stage to the right.
- 26 Click the Go to Start button, and then click the Play button or press Space to play back the animation.

The lesson is complete.

27 Click the File menu, click Save, navigate to a folder, create a folder, enter a name for the composition, and then click Save.

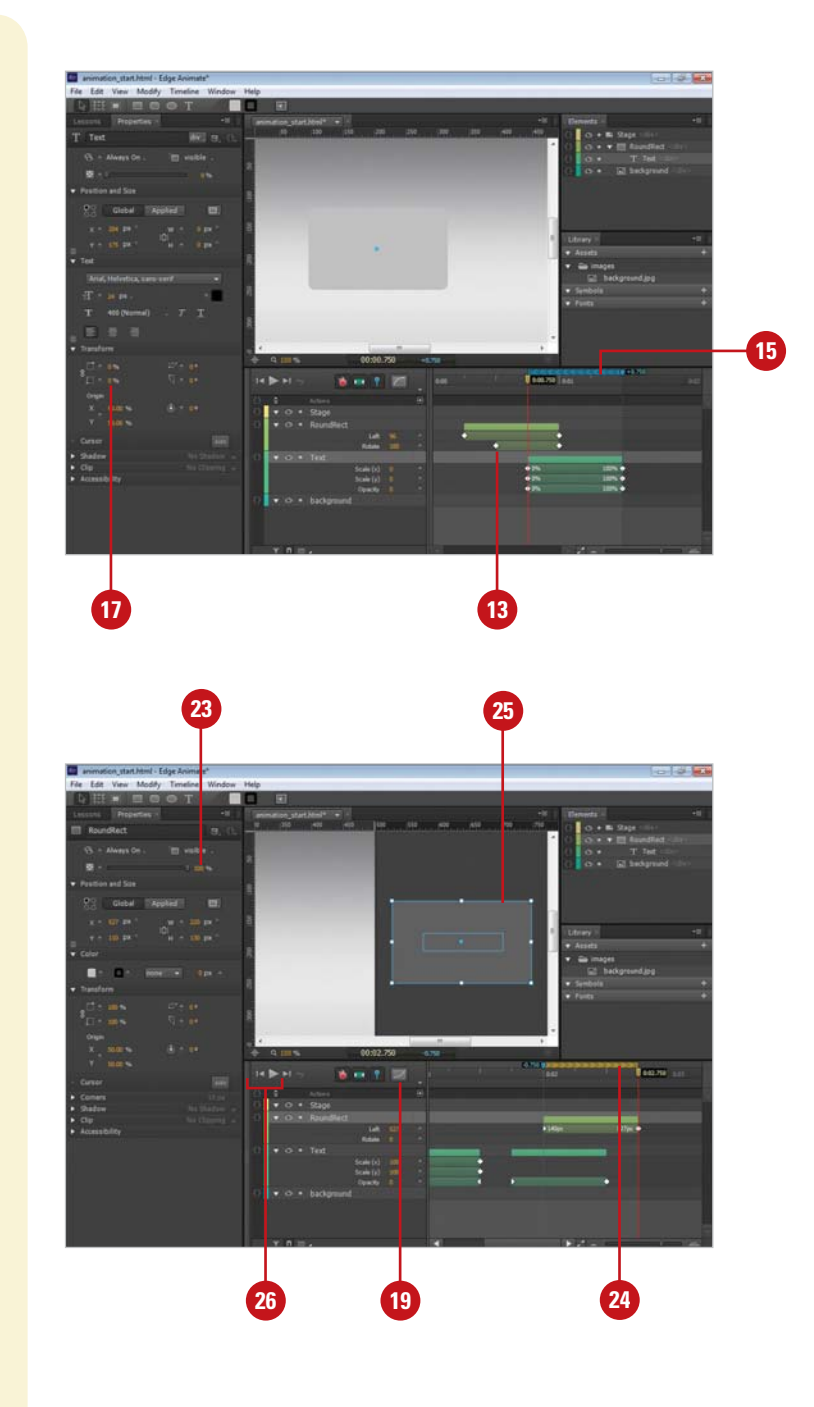

# Taking the Resize Lesson

With the Resize lesson, you can create an animation that is responsive to the size of the screen. For example, when you resize your browser window, the composition resizes too. You can make the Stage and individual elements responsive to the screen size by changing their units from pixels (fixed) to percentage (adjustable). In addition, you can change the relative change position to any corner of an element. Instead of testing changes to your composition in your browser, you can quickly check them on the Stage in Edge Animate.

#### **Take the Resize Lesson**

From the Welcome screen under Getting Started or the Lessons panel, click the **Resize** lesson tile to start it. The Welcome screen closes, Edge Animate creates a new Untitled project, and the Lessons panel displays the start of the lesson. Click the **Click to open the sample** link. The resize start.html file opens, displaying an animation. Click the **File** menu, and then click Preview In Browser or press Ctrl+Enter (Win) or 
Return (Mac). 4 Resize the browser window to see how it responds. The animation doesn't respond to changes in the windows size. Click the Close button to exit your browser. 6 Click the **Next Step** link to % resize the Stage (Step 2 of 8). In the Elements panel, select the Stage <div> element. 8 In the Properties panel, point to the units for **W**, and then change from pixels (px) to percentage (%). 9) Click the **File** menu, and then click Preview In Browser or press

Ctrl+Enter (Win) or 🔄 🛞 + Return

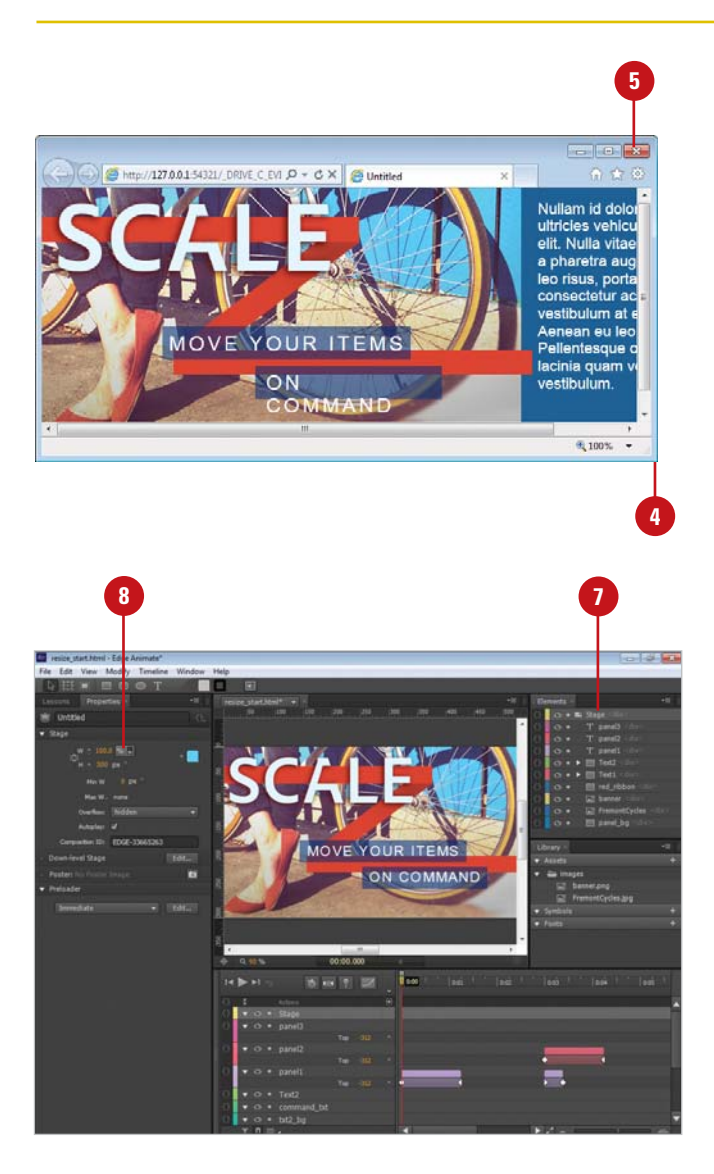

(Mac).

10 Resize the browser window to see how it responds, and then click the Close button to exit. The Stage fills the width of the browser with its light blue background to the right of the animation. 11 Click the Next Step link to % resize on the Stage (Step 3 of 8). 12 Move the Stage adjustment handle on the top ruler back and forth to preview, and then return it to its original position at 800 px. 13 Click the Next Step link to % resize object's location on the Stage (Step 4 of 8). 14 In the Elements panel, select the Text1 <div> element. 15 Hold down Shift, and then select the Text2 <div> element. 16 In the Properties panel, point to the units for X, and then change from pixels (px) to percentage (%). 17 Move the Stage adjustment handle on the top ruler back and forth to preview, and then return it to its original position at 800 px. The text boxes adjust as the Stage is resized. 18 Click the Next Step link to resize objects of the parents (Step 5 of 8). 19 In the Elements panel, select the red\_ribbon <div> element. 20 In the Properties panel, point to the units for W, and then change from pixels (px) to percentage (%). **Continue Next Page** 

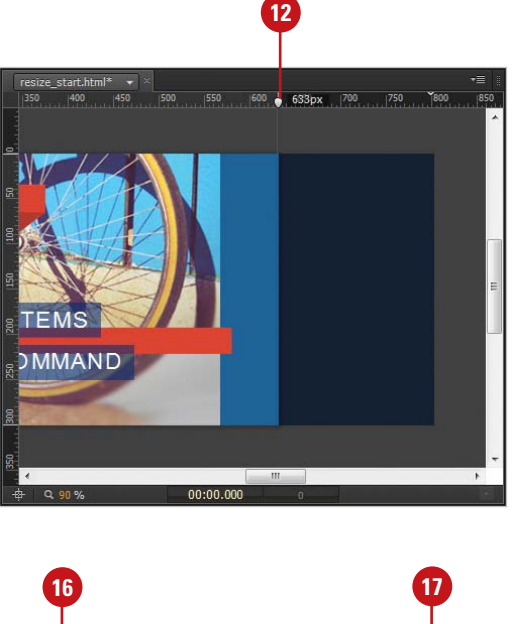

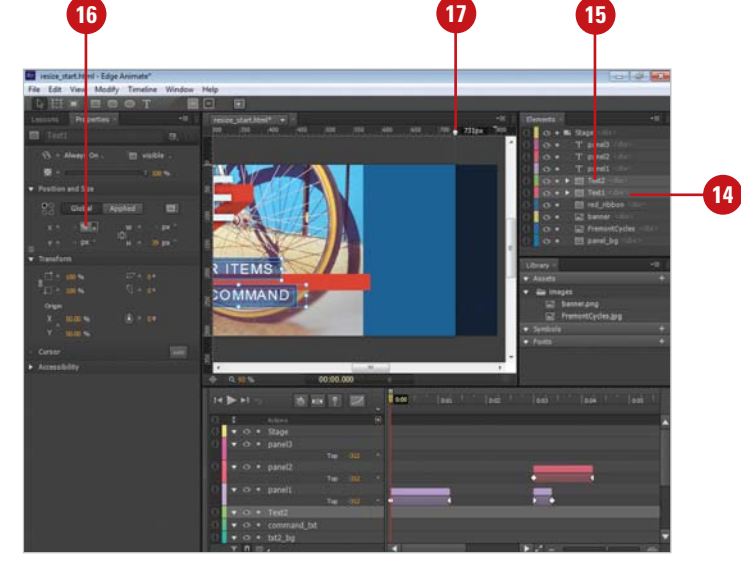

#### **Continue from Previous Page**

Move the Stage adjustment handle on the top ruler back and forth to preview, and then return it to its original position at 800 px.

22 Click the Next Step link to resize the relative position of objects their parents (Step 6 of 8).

> By default, objects are positions relative to the upper-left corner of their parent. You can change the relative position to any corner using the Coordinate Space Picker in the Properties panel.

- 23 In the Elements panel, select the panel\_bg <div> element.
- 24 In the Properties panel, select the Bottom Right square in the Coordinate Space Picker.
- 25 Point to the units for W, and then change from pixels (px) to percentage (%).
- 26 In the Elements panel, select the panel1 <div> element.
- 27 Hold down Shift, and then select the panel3 <div> element.

This selects panel1, panel2, and panel3.

- 28 In the Properties panel, select the Bottom Right square in the Coordinate Space Picker.
- 29 Point to the units for W, and then change from pixels (px) to percentage (%).
- 30 Move the Stage adjustment handle on the top ruler back and forth to preview, and then return it to its original position at 800 px.

This keeps the blue panel and the animated text relative to the right side of the Stage.

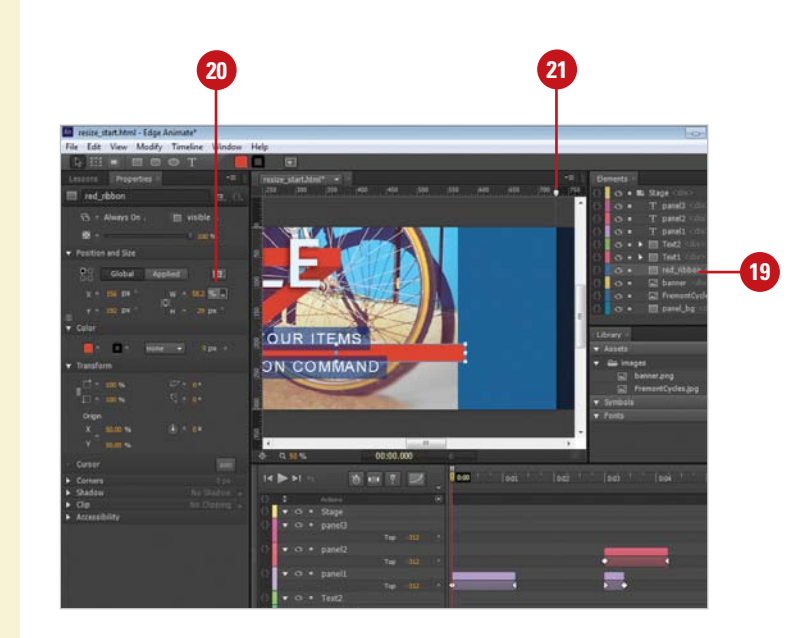

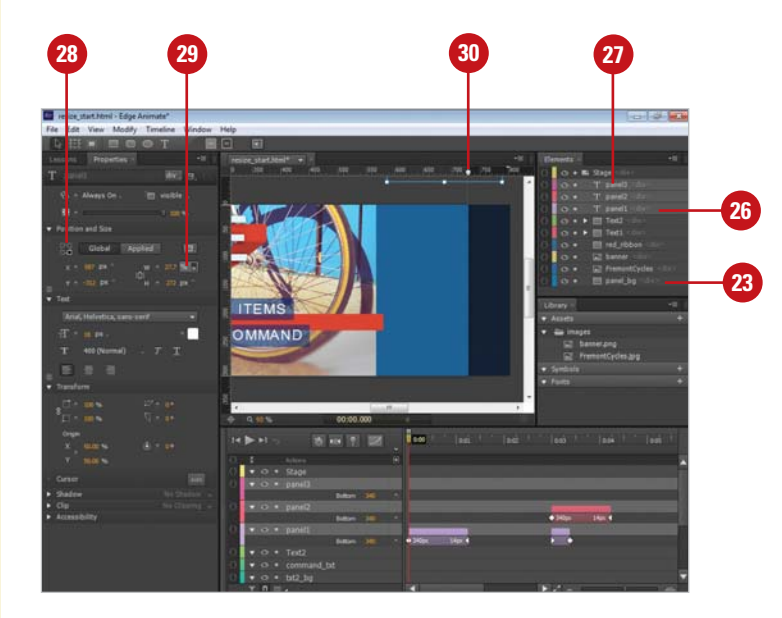

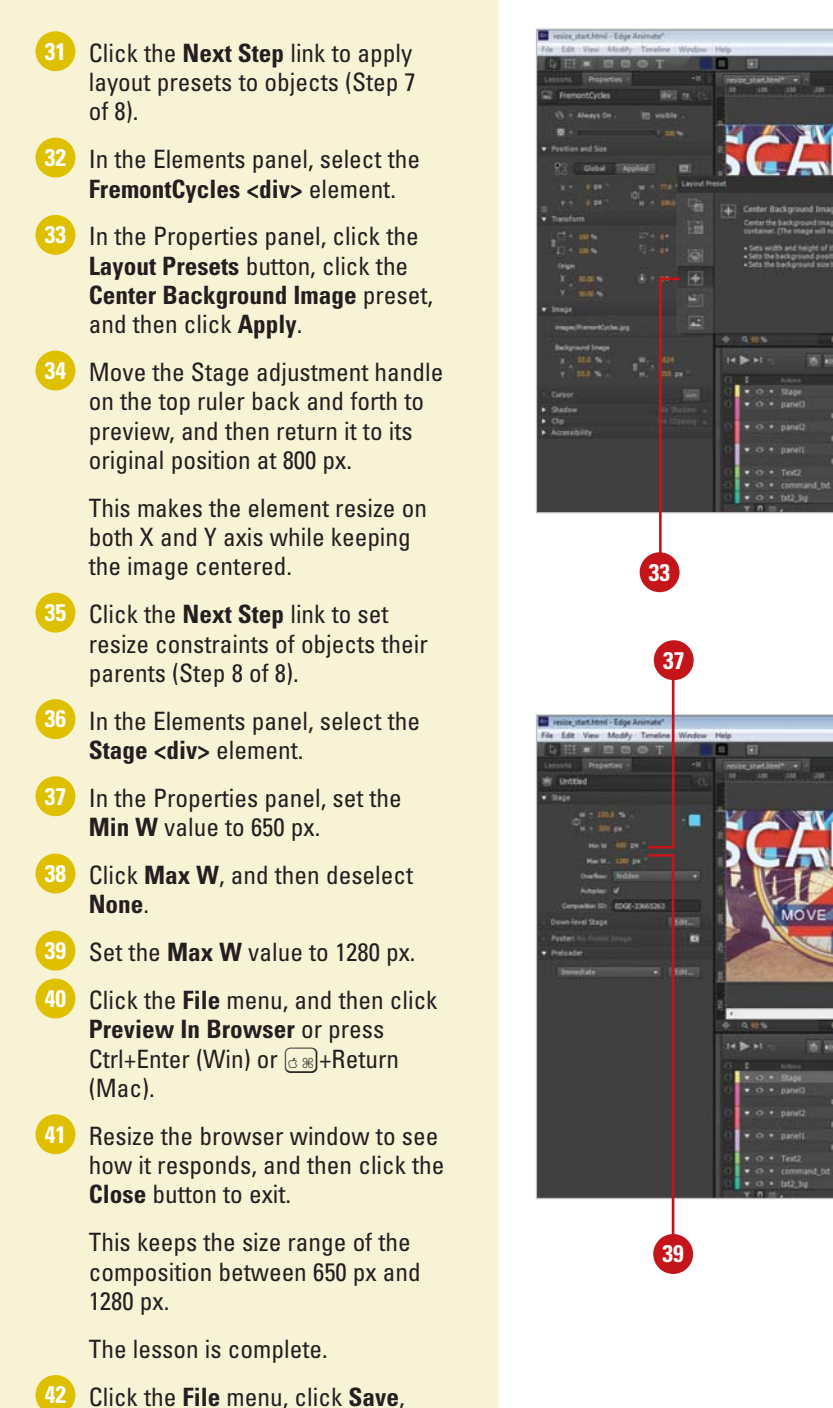

navigate to a folder, create a folder, enter a name for the composition, and then click **Save**.

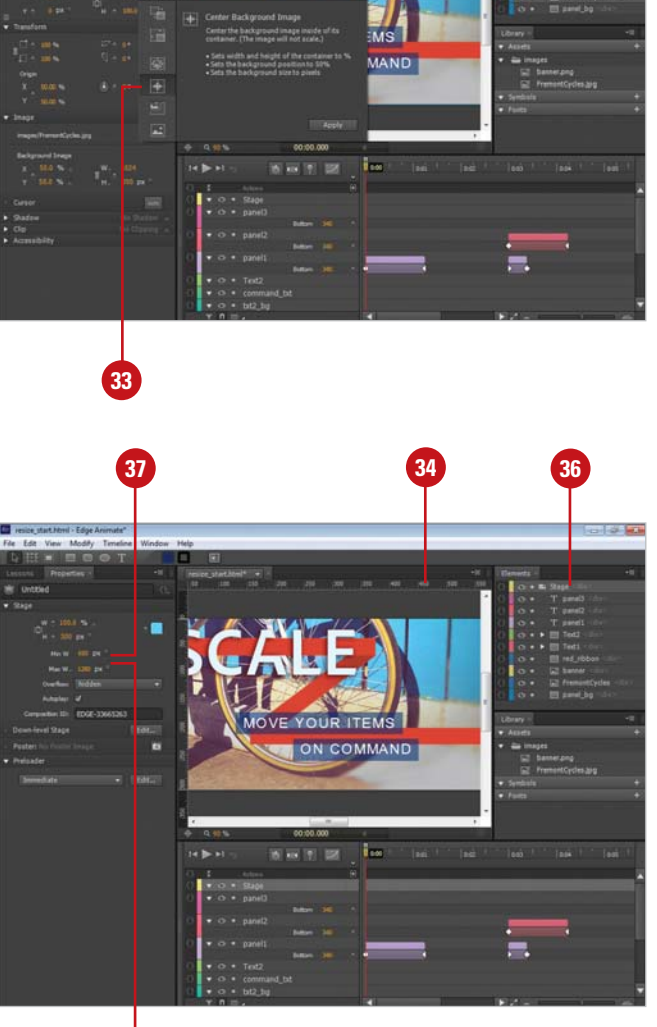

32

# Taking the Extend Lesson

With the Extend lesson, you can code to your composition to extend the functionality of your animation. With the code you can add interactivity to animation. For example, you can add code to start an animation when you click a button. When you click the button, it triggers an event to take place. With Edge Animate, you don't have to be a programmer to add interactivity. It comes with Code snippets, segments of code, that you can quickly insert to perform a task.

#### **Take the Extend Lesson**

 From the Welcome screen under Getting Started or the Lessons panel, click the Extend lesson tile to start it.
 The Welcome screen closes, Edge

Animate creates a new Untitled project, and the Lessons panel displays the start of the lesson.

2 Click the Click to open the sample link.

The interactivity\_start.html file opens, displaying an animation.

Click the File menu, and then click Preview In Browser or press Ctrl+Enter (Win) or dem+Return (Mac).

The animation plays in your browser.

- 4 Click the Close button to exit your browser.
- 5 Click the Next Step link to add a trigger (Step 2 of 7).
- 6 Move the **Playhead** to 0:00 in the Timeline.
- Click the Timeline menu, and then click Insert Trigger or press Ctrl+T (Win) or ⊙⊛+T (Mac).
- 8 In the Snippets list, click the **Stop** button.
- Click the Close button to exit.
- Click the Next Step link to add an action (Step 3 of 7).

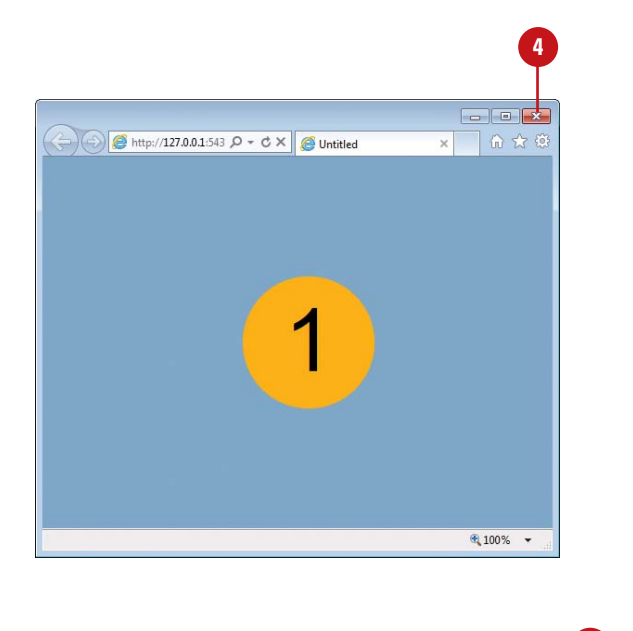

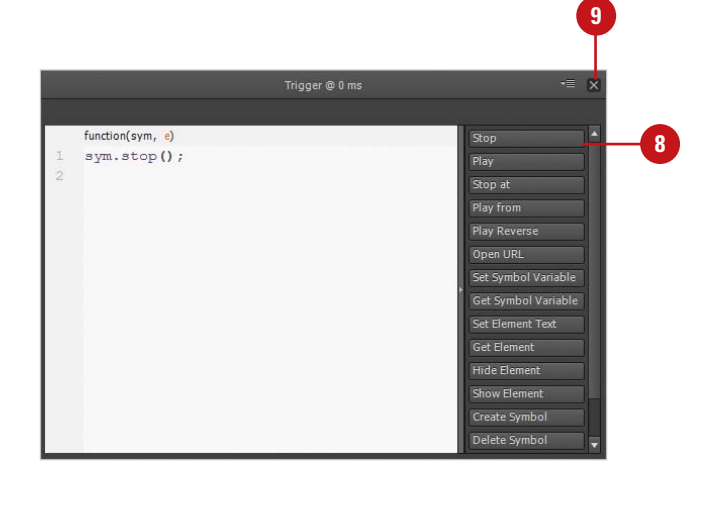

- 11 In the Elements panel, click the **Open Actions** button for the play <div> element.
- 12 Select **click** from the menu.
- 13 In the Snippets list, click the Play button.
- 14 Click the Close button to exit.
- 15 Click the Next Step link to add a label on the Timeline (Step 4 of 7).
- 16 Move the Playhead to 0:00.500 (0.5 seconds).
- Click the Timeline menu, and then click Insert Label or press Ctrl+L (Win) or (3) (Win) (Win
- Type Loop for the label, and then press Enter (Win) or Return (Mac).
- 19 Click the Next Step link to add a timeline action (Step 5 of 7).
- 20 In the Timeline, click the Timeline Actions button to the left of the Actions row.
- 21 Select **complete** from the menu.
- 22 In the Snippets list, click the Play button.
- 23 Replace 1000 with loop.
- 24 Click the **Close** button to exit.
- Click the File menu, and then click Preview In Browser or press Ctrl+Enter (Win) or Image: +Return (Mac).
- 26 Click the Play button to start the animation in your browser, and then click the Close button to exit.
- 27 Click the **Next Step** link to open the Code window (Step 6 of 7).

**Continue Next Page** 

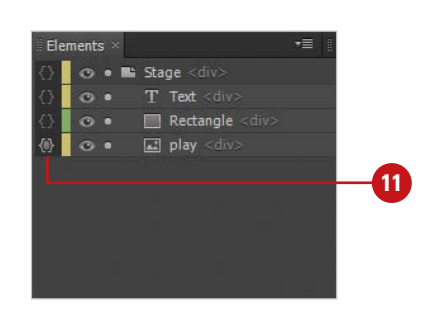

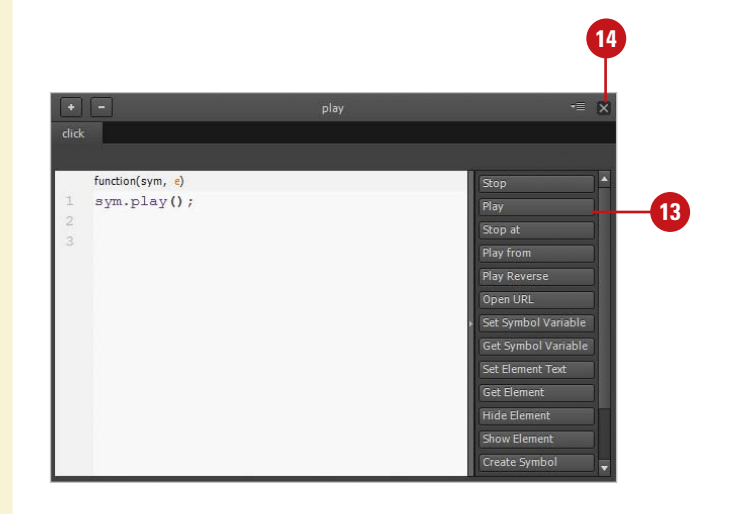

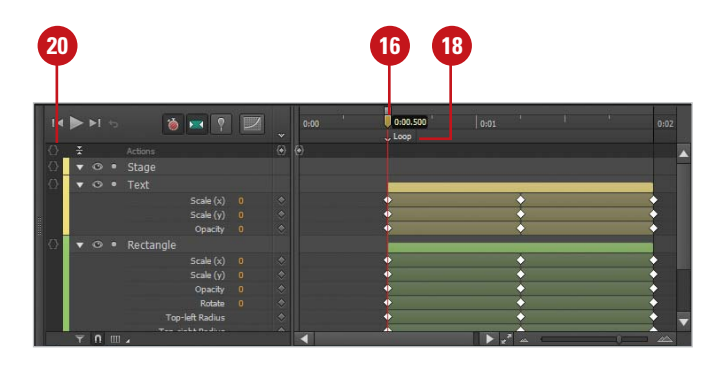

#### **Continue from Previous Page**

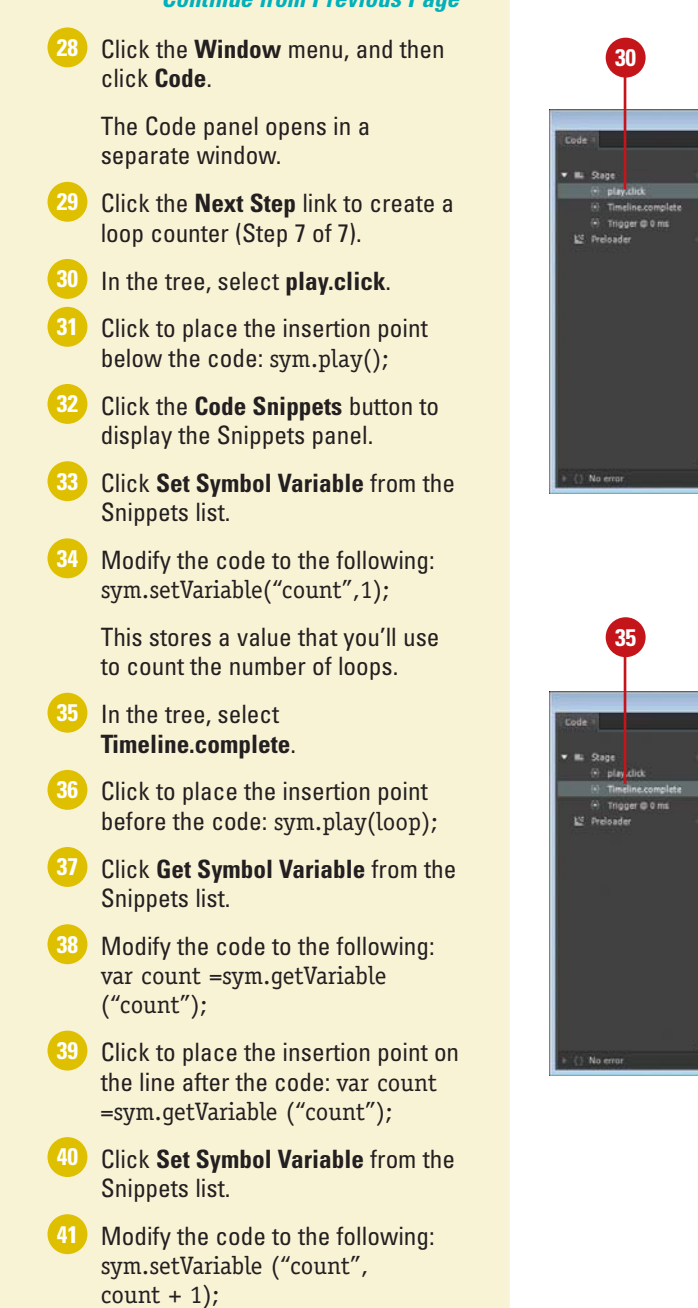

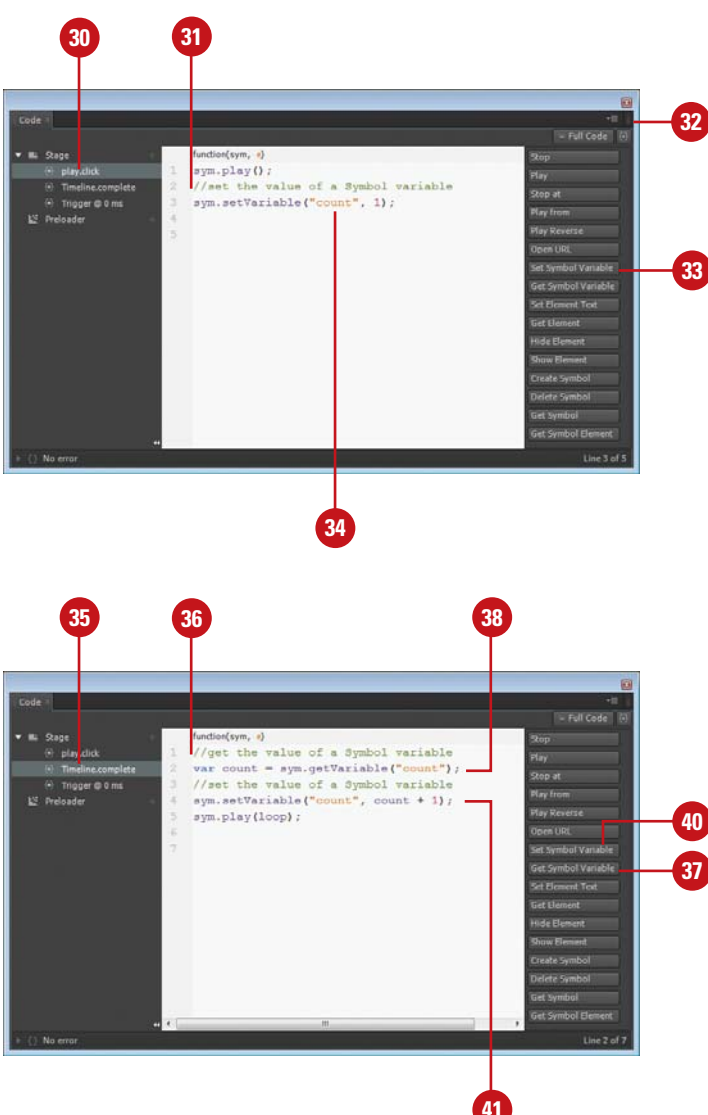

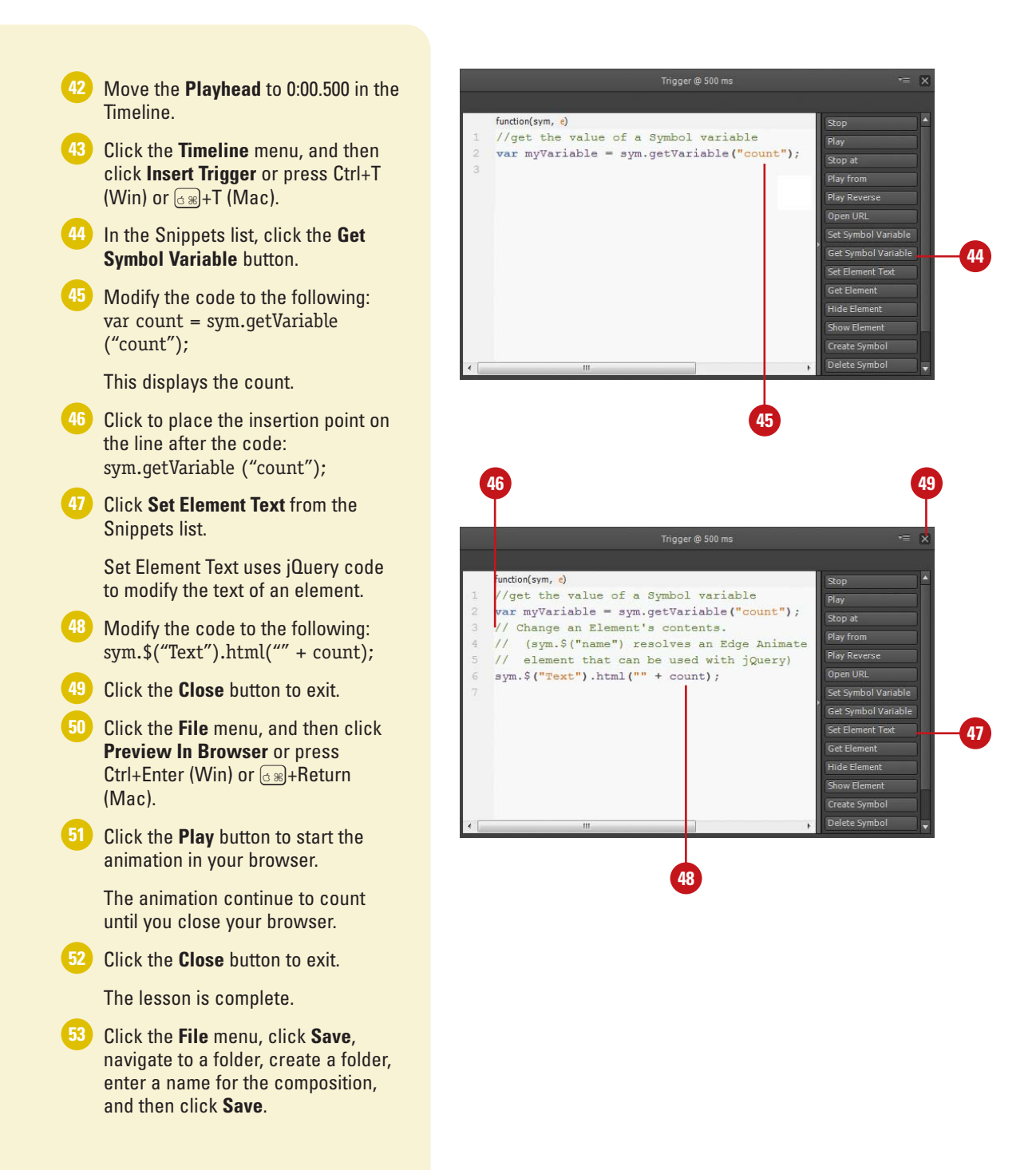

# Taking the Reuse Lesson

With the Reuse lesson, you can create symbols of an element so that you can reuse it multiple times in you composition. When you import an asset as a symbol or convert an existing element to a symbol, it's known as a definition. When you use the symbol definition in your animation, it becomes an instance, which you can uniquely modify. You can add multiple instances of the same symbol and animate them differently. By using the same symbol definition, you're only using the asset once, which reduces time it takes to load it.

#### Take the Reuse Lesson

From the Welcome screen under Getting Started or the Lessons panel, click the **Reuse** lesson tile to start it.

The Welcome screen closes, Edge Animate creates a new Untitled project, and the Lessons panel displays the start of the lesson.

# Click the **Click to open the sample** link.

The interactivity\_start.html file opens, displaying an animation.

Click the File menu, and then click Preview In Browser or press Ctrl+Enter (Win) or dem+Return (Mac).

The animation plays in your browser.

- 4 Click the Close button to exit your browser.
- 5 Click the Next Step link to convert an object to a symbol (Step 2 of 5).
- 6 Move the Playhead to 0:01 (1 second).
- 7 In the Elements panel, select the **SpinRect <div>** element.
- 8 Click the **Modify** menu, and then click **Convert to Symbol**.
- 9 Type Spin, and then click OK.

This creates a symbol, which you can reuse. These are known as instances.

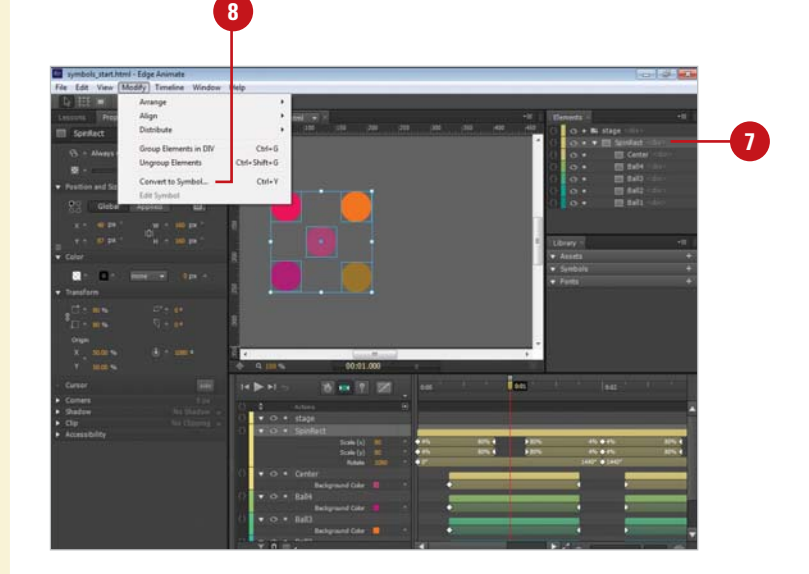

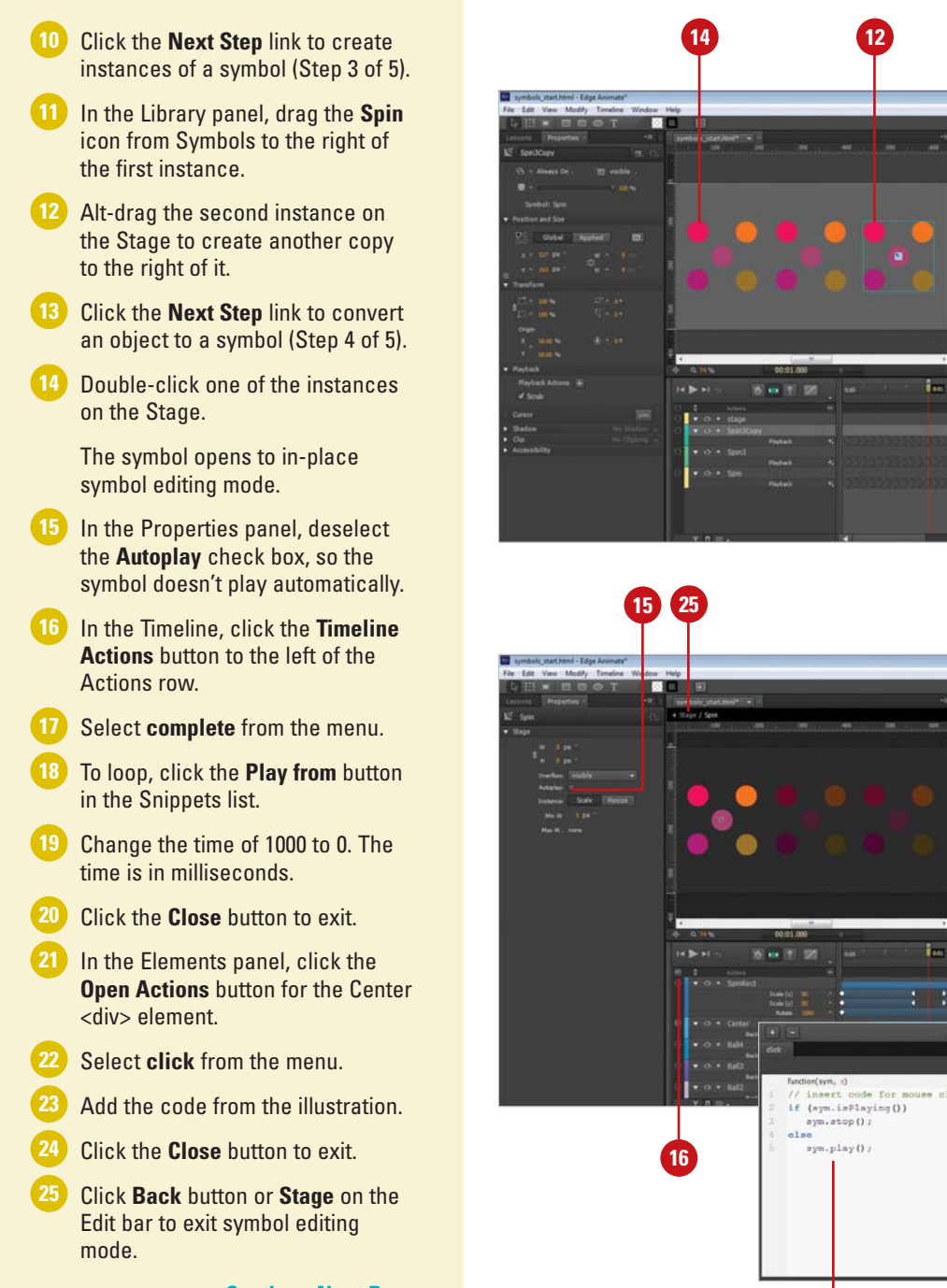

#### Continue Next Page

8

click here

11

#### **Continue from Previous Page**

- 26 Move the Playhead to 0:00 (0 seconds).
- 27 In the Timeline, click the Add button (+) in the Playback row for the Spin element.
- 28 Click **Play** from the menu.
- Move the Playhead to 0:00.750 (0.75 seconds).
- Click the Add button (+) in the Playback row for the Spin2 element, and then click Play.
- 31 Move the Playhead to 0:01.500 (1.5 seconds).
- 32 Click the Add button (+) in the Playback row for the Spin3 element, and then click Play.
- 33 Click the File menu, and then click Preview In Browser or press Ctrl+Enter (Win) or CR+Return (Mac).
- 34 Click the **Close** button to exit.

The lesson is complete.

35 Click the File menu, click Save, navigate to a folder, create a folder, enter a name for the composition, and then click Save.

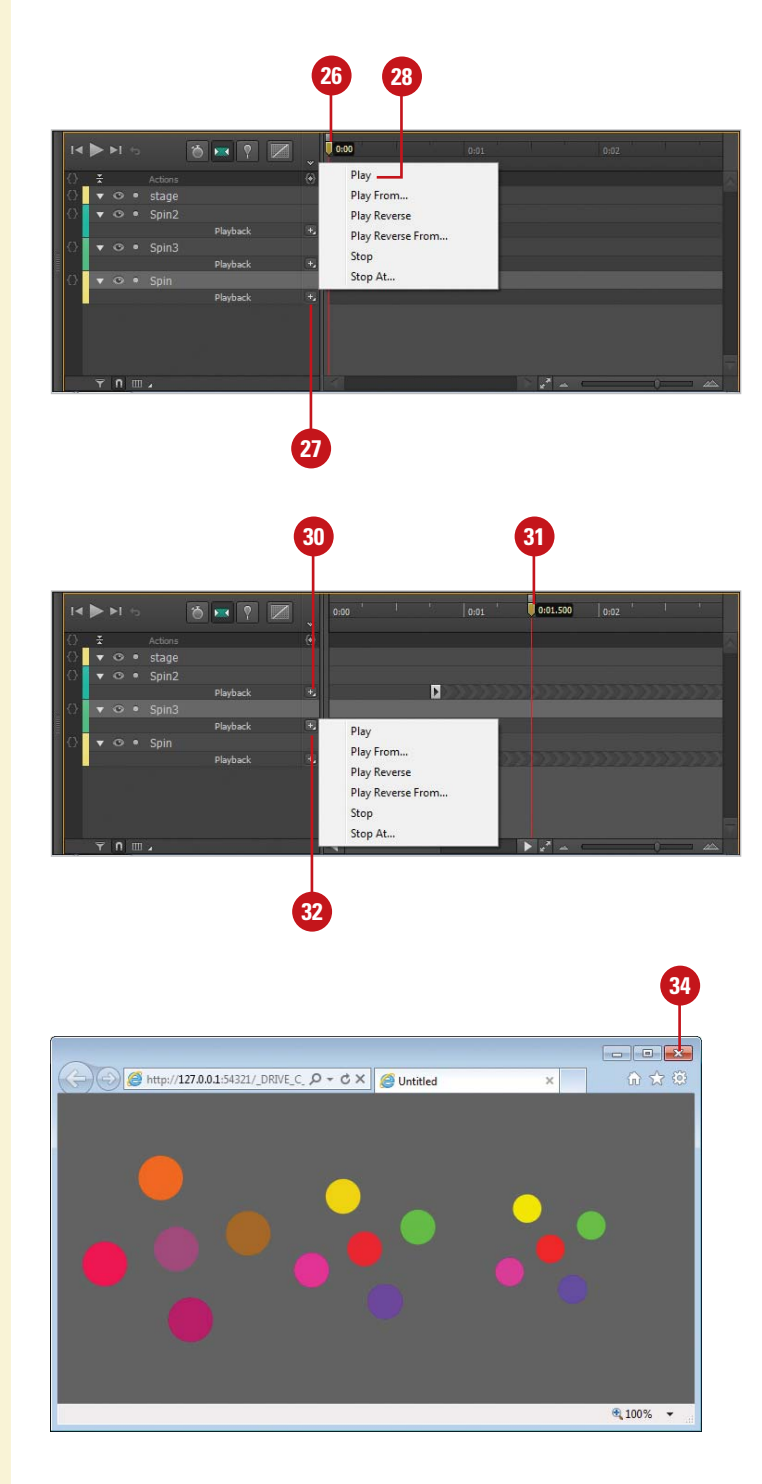

# Index

#### A

access Edge Services, 283 accessibility for people with disabilities, 120 accessing nested symbols, 213 online help, 205 action attaching to HTML element, 44 deleting, 199 editina, 199 for touch-based tablets or mobile devices, 200 invoking a script with, 44 Actions icon in Elements panel, 36 ActionScript 3.0 to create animated GIF, 276 ActionScript, 2 add animation to an HTML document, 258 CSS to JavaScript, 254 font, 132 graphics, 86, 87 HTML to JavaScript, 250 kevframe, 43 links to text, 140 Add Code button, 45 Add Keyframe diamond, 176-177 Add Web Fonts button, 133 address, text tag, 95 adiust animation size automatically, 186 individual corners, 103 time in an animation, 184 Adobe Cloud, accessing, 266 Adobe ID for online publications, 266 Adobe programs, See After Effects, AIR, Dreamweaver, Digital Publishing Suite, Edge Animate, Fireworks,

Flash, Illustrator, InDesign, Muse, Photoshop

Adobe tools and services, See Application Manager, BrowserLab, Content Viewer, Creative Cloud, Edge Code, Edge Inspect, Edge Reflow, Edge Runtime, Edge Web Fonts, PhoneGap Build, Product Improvement Program, Setup wizard, Typekit

Adobe TV via Welcome screen, 57 Adobe TV, links to, 6 advanced animation, 22 After Effects, 1 AIR (Flash Platform), 2, 230 Alian commands on Modify menu, 162 align elements to each other, 163 elements with Smart Guides, 162 alignment guides, 88, 90, 122 Alternate Layout, create or delete in InDesign, 265 AN file extension, 5, 14, 242 Android, 281, 286-287 angle brackets (< >), 95 <html>, 248, 250 within code, 205 animate an instance of a symbol, 148 Animate Deployment Package option (.oam), 223-225 using to publish a composition, 230 Animate I and II lessons, 6 Animate I: Keyframes lesson, 64-67 Animate II: The Pin lesson, 68-69 animate with keyframes, 64-67 animated content, creating, 280 elements, filtering, 41, 181 elements, showing, 181

animated GIF create as custom preloader, 276 exporting, 238 save image in Adobe Fireworks, 270 animation add interactivity to, 74 adding time into, 185 adding to an HTML document, 258 adjusting time in, 184 automatically resize, 186 building, 11 building, 12 create interactive, 193 create with a transition, 178 create with Auto-Keyframe Mode, 174 create with keyframes, example, 177 creating a new, 14 creating quickly with the Pin, 172 exporting from Adobe Flash, 276 fade effect, 98 getting samples, 15 import into iBooks Author, 233 make resizable example, 188-189 making adjustments to, 182 open existing, 16 open in Adobe Dreamweaver, 260 planning, 10 playing, 180 preview with DPS and Adobe Content Viewer, 267 previewing and testing, 13 previewing in browser, 19 publishing, 11, 13 publishing, 223-224 saving a, 20 testing a resizable, 190-191 three ways to create, 171 understanding, 2 work with HTML in Dreamweaver, 261 work with in Timeline panel, 183 animation region, creating a, 68 anti-alias option in Illustrator, 272-273 API (Application Programming Interface), 246 app, download Apple iBooks Author, 233 Apple iBooks Author, 232 publishing for, 224-225

Apple iOS, 281, 286-287 Apple Safari See Safari Application Manager, 284 apply external CSS to element IDs or classes, 255 Arrange commands on Modify menu, 164 arrange elements in stacking order, 164 article, new tag in HTML5, 95 artwork export as PNG image from Illustrator, 272 save as SVG from Illustrator, 274-275 asset, defined, 62 in Library panel, 38-39, 85 asterisk (\*) after file name, 20, 24 attach action script to element, 198 event to the Stage or Timeline, 200-201 attribute style, applying CSS using HTML, 252 attributes change in Properties panel, 35 of HTML elements, 249 of shapes, 88 of text elements, 122 audience, defining, 10 authoring environment, 25 auto keyframes, create, 42-43 Auto-Keyframe animation example, 175 Auto-Keyframe Mode, 64-65, 172 Auto-Keyframes Mode button, 174-177, 216 automatically assigned names for elements, 169 create keyframes, 174 resize animation, 186 Autoplay option, 234 Autoplay timeline check box, 144, 152 Autoplay, 29 Auto-Transition Mode button, 174-178, 216 Auto-Transition Mode, 64-65, 172, 178 auto-transitions, create, 42-43

#### В

background color for stage, 29 of shapes, changing, 106 background image, centering, 73 backward slash (\) in JavaScript code, 204 bitmap graphics, 81 scaling, 85 understanding, 82 blank composition, create new, 14 blockauote, 95, 139 Blur value for text, 138 of shadows, 107 body of an HTML tag, 248 Bonjour, set up, 286 border color of shapes, changing, 105 size of shapes, changing, 104 Border Radius button, 102 Border Style list, 104 Border Thickness value, 104 bounding box, 100 image position in, 109 break up a group into individual elements, 166 Bring Forward, 164 Bring to Front, 164 BrowserLab, 19 browsers, create display for, 29 Build and publish phase, 9 Business Catalyst, using with Muse, 262 button, attach action script to, 198

#### C

Capture Poster Image button, 234 carpal tunnel syndrome, reducing, 52 case sensitive JavaScript, 204 CDN (Content Delivery Network), 224, 226 publishing to the web using, 228 Center Background Image, 73, 101 change element adjustability, 101 clipping, 118-119 corners with Transform Tool, 103 display, 96 opacity, 98 overflow, 97

position, 99 size, 100 tags, 95 language, 54 properties in the Down-level Stage, 237 in the Preloader Stage, 239 shape background color, 106 border color, 105 border size and style, 104 corners, 102 Stage properties, 28-29 text properties, 128-129 tags, 139 Change Image Source button, 109 changes, undoing, 55 Character accessory in Mac, 126 check mark on menu, 26 Choose Poster Image button, 232 Chrome, Google creating motion content to run on, 281 extension, 286 Frame plug-in, 226-227 aet, 237 reading HTML documents, 249 synchronize browsing in, 3, 286 view animation in, 223 Chrome Frame Installer, 227 Class button, 94, 255 class name, 94 See also HTML and CSS clear Open Recent list, 17 Click event action script, 193 attach to button, 198 Clip Background Image, 101 clip, remove, 119 Clipboard, placing elements on, 154 clipping area, 118 clipping text, 135 Clipping Tool, 32, 118-119, 135 close a composition, 24 CMS (Content Management Services) frameworks, 2 in Dreamweaver, 260

#### code

add and edit with Adobe Edge Code, 254 change font size in script panel, 197 content, view and work with in Edge Code, 280 edit, 3 font size, changing, 44 line numbers, show or hide, 44, 197 Code panel, 25-27 opening, 202 use to edit JavaScript, 244 using, 44-45 Code Snippets button, 45, 76 code snippets, 193 accessing in a script panel, 203 inserting, 202 list, 203 to add links, 140 working with, 45 code statements, 207 Color for background and border, 33 color, 11 changing, 35 command, defined, 26 comments, working with when inserting snippets, 204 Community Forum, 22-23 via Welcome screen, 57 links to, 6 compatibility of web browser, 227 composition files, extensions for, 21 Composition ID, 29 composition, 12 closing, 24 creating a new, 14 creating from scratch, 1 delete elements from, 156-157 open existing, 16 publishing, 225-226 putting in an HTML document, 256-257 saving vs. publishing, 224 saving, 20 composition, animation add interactivity to, 74 adding time into, 185 adding to an HTML document, 258 adjusting time in, 184

automatically resize, 186 building, 11 building, 12 create interactive, 193 create with a transition, 178 create with Auto-Keyframe Mode, 174 create with keyframes, example, 177 creating a new, 14 creating guickly with the Pin, 172 exporting from Adobe Flash, 276 fade effect, 98 getting samples, 15 import into iBooks Author, 233 make resizable example, 188-189 making adjustments to, 182 open existing, 16 open in Adobe Dreamweaver, 260 planning, 10 playing, 180 preview with DPS and Adobe Content Viewer, 267 previewing and testing, 13 previewing in browser, 19 publishing, 11, 13 publishing, 223-224 saving a, 20 testing a resizable, 190-191 three ways to create, 171 understanding, 2 work with HTML in Dreamweaver, 261 work with in Timeline panel, 183 compound, defining formatting for tags, 253 compressing graphics, 12, 81, 84 compression method, selecting in Illustrator, 272-273 lossless and lossy, 84 Constrain Horizontal or Vertical, 111 Constrain/Unconstrain, 100, 109, 134 content developing, 10 order of in Timeline, 180 Content Viewer, preview animation with, 267 contiguous (sequential order), 93 convert an element to a symbol, 144 Convert Guide to Percentage, 161

Convert Guide to Pixels, 161 Convert to Symbol command, 78, 152 Convert to Symbol on Modify Menu, 216 Coordinate Space Picker, 101 copy and paste a trigger, 197 copying elements, 154 copyright rules, 83 Corner Radius button, 102 corners adjust individual, 89 change element, 103 CPU (central processing unit), 11 create animation with keyframes, example, 177 animations, three ways to, 171 CSS styles, 252 Down-level Stage, 236 instance from a symbol, 147 interactive animations, 193 interactive content with DPS, 266 label in the Timeline, 194 multi-touch book for iPad tablets, 232 new animation, 14 payment buttons for website, 218 Preloader Stage, 238 See also Flash project folder, 9 project plan, 10 resizable animation, 186, 188 rollover button, 216-217 symbol, 214 symbols, 144 text boxes, 122 Create Button command, 218 Create lesson, 6, 62-63 Create New link, 6, 14 Create Symbol snippet, 212, 214 Creative Cloud services, 3, 281-282, 284 access samples from, 15 crosshatch pattern on the Stage, 96 CSS (Cascading Style Sheet), 34 add to JavaScript, 254 code, 95 editing, 244 using, 205 create external files, 254 edit with Dreamweaver, 260

getting to know, 252 layouts, 2 preview, 3 programming for Edge Code, 280 stvle applying to multiple elements, 94 using ID to apply, 94 tag styles, 252-253 text properties, 121, 127-128 vs. HTML, 252 working with, 254 CSS3 code, working with, 241 curly brackets ({ }) adding multiple attributes with, 205 in CSS, 252 cursor changing when it hovers over a button, 216 over elements, changing, 108 Cursor button, 108, 140, 210, 216-217, 219 custom workspaces, 25 creating, 50 cut and paste elements, 154

#### D

dash displayed on Properties panel, 34, 92 Dashboard Widget (.wdgt), 224-225 declaration blocks in CSS, 252 default workspace, 25 Define phase, 9 define element with an HTML tag, 95 purpose and audience, 10 definition, symbol known as, 144 delete action, 199 elements, 156-157 label, 195 poster image, 235 symbols, 145 trigger, 197 web font, 133 Delete Symbol snippet, 212, 214 using, 215 Deployment Package (.oam), 13 Design phase, 9

design, developing, 10 desktop browsers create animations for, 227 create motion content to run on, 281 determine HTML5 browser compatibility, 244 develop content and structure, 10 layout and design, 10 devices inspecting web designs, 286-287 update, 3 diamond representing keyframe, 34 Add Keyframe in Properties panel, 176 dictating text, 125 Digital Publishing Suite (DPS), 230, 264 publish a composition for use with, 230 publish animation in, 223-225 working with, 266 dimension markers, 90 disable a feature, 26 display elements in Timeline panel, 41 tooltip, 178 Display property, 96 distribute elements, 163 Distribution commands on Modify menu, 162-163 DIV tags, defining elements with, 95 division tag (DIV), 250 dock a panel, 48 dock, adding icon to, on Macintosh, 5 Document Object Model (DOM), 247 Document tab arrow, 8 to switch files, 18 documents, create new via Welcome screen, 4 dollar sign (\$), jQuery selector, 204 dot (.), separator in code, 204 Down-level Stage See also preloader change properties, 237 creating, 236 defining optional use of, 223-225 edit, 234 download DPS tools, 266

Edge Animate, 281-282 Edge Tools, 281, 283-284 iBooks Author app, 233 sample animations, 15 DPS, accessing, 266 drawing shapes, 88 tools, 88 Dreamweaver, 1-2 modify source code with, 244 open animations in, 260 transferring files to web server with, 13 work with HTML for an animation in, 261 Drop Shadow button, 107 duplicating elements, 154-155 dynamic media, 12

#### Ε

Easing button, 43, 69, 178 easy access links via Welcome screen, 4 **Edge Animate** about, 1, 280 AN files, 16 examining, 242 open from Windows or the Finder, 17 saving, 224 application icon, 5 Community Forum, 22-23 composition files, 21 download, 282 exit, 24 exploring, 3 find version number, 4 folder, 5 Help, 22 installing, 279, 284 introduction, 1 JavaScript API, 22-23 launching, 5 prepare system for, 280 starting in Macintosh, 5 starting in Windows, 4 using with browsers and mobile devices, 1 what you can do with, 2 window, 25-26

viewing, 8 Edge Animate Runtime, 241 DOM elements in, 247 in head section of HTML code, 260 Edge Code about, 3, 280 add HTML links to text with, 141 copy and paste HTML code with, 256 downloading, 245, 283 installing, 284 HTML editor, 132 modify source code with, 244-245 Edge Inspect, 1 about, 3, 280 Chrome extension, 286 downloading, 283 installing, 284, 286-287 Edge Reflow, 3, 280 Edge Tools & Services, 1 download, 282 exploring, 3 installing, 279, 285 prepare system for, 280 Edge Web Fonts, 1, 121, 130, 132, 280, 283 about, 3 edge\_includes folder, 242-243, 256 edit action event, 198-199 code in Edge Code, 280 code snippet, 202 Down-level Stage, 234 symbol without Stage elements, 150 text, 123-124 trigger, 197 Edit Symbol command, 151 electronic Copyright Office (eCO), 83 elements action events, 200 add accessibility, 120 adding shadows to, 107 adjustability, change, 101 aligning, 162-163 appearing in Timeline, 93 attaching action script to, 198 automatic names assigned to, 169 class, apply CSS style to, 254-255

clipping, 118-119 copying or duplicating, 154 corners, change, 103 deleting, 156-157 display in Timeline panel, 41 display, changing, 96 grouping, 166 hiding and showing, 165 ID, apply CSS style to, 254-255 lock or unlock, 36, 41, 168 modifying instances, 212 naming, 94 origin, transform, 110-111 overflow, changing, 97 position, change, 99 positioning on Stage, 12 renaming, 169 render using HTML, 229 reparenting, 167 resizing, 90 rotating, 112 scaling, 116, 187 selecting, 92 sequencing in Timeline, 12 set adjustability, 187 show or hide, 36 size, change, 100 skewing in Properties panel, 114 snap to guides, 161 stacking, 164 tags, changing, 95 using guides with, 160 working with, 37, 143 Elements panel, 8, 25-27 arranging elements on, 164 inserting an action, 198 Lock column in, 168 saving text and shapes in, 32 using, 36 working with, 37 Ellipse tool, 32, 88-89, 91 embed and play a YouTube video, 220 code for fonts, 130-131 Embed ICC Profile in Illustrator, 273 Embed option in Illustrator, 275

enable a feature, 26 events, executing on the Stage or Timeline, 201 examine Adobe Edge Animate Runtime, 246 Edge Animate files, 242 Edge Animate window, 26 import graphic formats, 84 JavaScript code in snippets, 204 example projects Auto-Keyframe animation, 175 create animation with keyframes, 177 Pin method animation, 173 resizable animation, 188-189 exit Edge Animate, 24 export See also importing graphics animated GIF from Flash, 277 artwork as JPEG image from Illustrator, 273 HTML file into Edge Animate, 271 symbol, 39, 146 Extend lesson, 6, 74-77 extension, locating for graphic, 87 external CSS files, 254-255 style sheets in CSS, 252-253 Eye icon in Elements panel, 36, 165

### F

Facebook icon, 6 fade animation effect, 98 Fade Element code, 207 FAQs on community forum, 23 feathering shadow edges, 138 federal regulations, 83 file descriptions for Edge Animate, 243 extension, AN, 5 extensions, 21 extensions, showing or hiding in Mac OS X, 5 open a recently opened, 17 open from Windows/File Explorer or Finder, 17 opening, 5 path, locating for graphic, 87 type, identifying, 5

file and folder structure, 13 filtering animated elements, 41 finishing a composition, 24 Firefox creating motion content to run on, 281 reading HTML documents, 249 viewing animation in, 223 Fireworks, 2 bitmap graphics in, 81 create graphics for Edge Animate, 1-2 exporting HTML document and images rom, 271 save graphics from, 270 Flash Professional, 1-2 export animated GIF from, 238, 277 exporting animations from, 276 technologies used, 276 flattened PNG, import into Edge Animate, 270 Flex, 2 Flip Playhead and the Pin, 173 flowchart sample, 11 folder location, creating, 20 Folio Overlays panel in DPS, create interactive content with, 266 Folio Preview Settings in DPS, 267 Folio Producer tools, downloading, 266 Folio publication, create in Adobe InDesign, 264 fonts, 3, 11 browse commercial in Typekit, 280 characteristics, 127 family, 127-128 for web pages, 132 resources, 121, 126 font, web library, free from Adobe, 280 providers, 132 adding, 38, 121, 131-133 deleting, 39, 133 getting, 130-131 Fonts.com, 121, 130, 132 Fontsquirrel.com, 121, 130, 132 Format popup, Mac, 21 formatting rules of web page (styles), 254 text, 128-129

forum for Edge Animate users, 22-23 frame, undock, 49 Frameworks via CDN, 226, 228 FTP (File Transfer Protocol), 2, 13 in Dreamweaver, 260 Full Code button, 45 function command within code, 204 functionality, add to web page, 193

#### G

Get Element snippet, 208 Get Symbol snippet, 212-214 Get Symbol Variable snippet, 215 getting started, 6 **GIF** (Graphics Interchange Format) about, 84 convert Photoshop document to, 268 create simple animated as custom preloader, 276 export animation from Flash, 277 files, 232 importing, 85-87 in compositions, 1-2 save image in Adobe Fireworks, 270 Go To Asset, (locating OAM animation), 263 Go To Conflict command, 52-53 **Google Chrome** creating motion content to run on, 281 extension, 286 Frame plug-in, 226-227 get, 237 reading HTML documents, 249 synchronize browsing in, 3, 286 view animation in, 223 Google web fonts, 131-133 graphics adding, 86, 87 bitmap, 82 compressing, 12, 81, 84 extension, locating, 87 file path, locating, 87 ID name, 94 importing, 85 name, locating, 87 save from Adobe Fireworks, 270 using, 83

vector, 82 working with, 81 grey dot in Elements panel, 168 in Timeline panel, 168 in Visibility column, 165 Grid Size button, 40 Group Elements in DIV command, 166 group elements, 37 group/ungroup elements, 166 quides change type, 161 displaying, 159 horizontal and vertical, 90 locking and unlocking on the Stage, 160 snap elements to, 161 view position, 161 working with, 160

#### Η

h1-h6, HTML headings, 95 hardware requirements, 11 head of an HTML tag, 248 header bars on panels, 46 heading tags, 95 Help and Tutorials, 6 via Welcome screen, 57 help for Edge Animate JavaScript API, 247 Help menu, 22-23 accessing, 205 Hex value or hex triplet, 105-106 hide and show elements, 165 guides, 159 rulers, 158 Hide Element snippet, 206 hollow keyframes, 176, 178 HTML (HyperText Markup Language), 1-2, 241 adding to JavaScript, 250 attribute style, using to apply CSS, 252 edit with Dreamweaver, 260 publish content as static, 226, 229 understanding, 248-249 using to create URL links, 210-211 using, 205

#### HTML (continued)

viewing and editing, 244 working with animation in Dreamweaver, 261 working with, 241, 250-251 HTML division (DIV) tags, 95, 139 HTML document add animation to, 258 put a composition into an, 256-257 HTML editor, Edge Code, 132 HTML element, attaching action to, 44 HTML files creating, 225 editing, 243 export into Edge Animate, 271 numbering, 14 opening multiple, 16 quickly close, 18 save in Adobe Fireworks, 270 saving, 224, 242 web page file, open, 16 HTML ID name, 250 HTML links, add to text, 141 HTML source code, viewing, 249 HTML tags assigning to text, 139 defining elements with, 95 integrating in code, 208 HTML vs. CSS, 252 HTML5, 2 audio, 221 browser compatibility, determining, 244 in Dreamweaver, 260 pagination options, 265 technology in Edge Animate, 227, 241

iBooks Author
app, download, 233
publishing for, 232
iBooks/OS X
Dashboard Widget (.wdgt), 13
publishing a composition, 232
publishing option, 223-225
ID names within code, 205
Illustrator editing capabilities, preserving

for revisions, 275 Illustrator create graphics for Edge Animate, 1-2 export artwork as JPEG image, 273 export images from, 272 prepare vector graphics in, 81 save artwork from, 274-275 images edit with Adobe Fireworks, 270 elements, modifying, 109 exporting from Adobe Illustrator, 272 locating, 39 position in bounding box, 109 resolution, specifying in Illustrator, 272-273 saving from Adobe Photoshop, 268 swapping in a photo gallery, 222 image, graphics adding, 86, 87 bitmap, 82 compressing, 12, 81, 84 extension, locating, 87 file path, locating, 87 ID name, 94 importing, 85 name, locating, 87 save from Adobe Fireworks, 270 using, 83 vector, 82 working with, 81 img, graphic tag, 95 Import Symbols command, 145 imported OAM file, working with, 263 importing animation in iBooks Author, 233 graphics, 85 into Adobe Muse, 262 package into Adobe InDesign CS6, 264 package into Adobe program, 231 symbols, 145 In-App lessons, panel about, 6 starting, 58 topics, 57 usina, 7 via Welcome screen, 4

In-App lessons to take Animate I and II, 6 Animate I: Keyframes, 64-67 Animate II: The Pin, 68-69 Create, 62-63 Extend, 74-77 Kevframes, 64-67 Quick Start, 61 Resize, 70-73 Reuse, 78-80 Include Snippet Comments, 197 incompatible web browsers, 234, 235 InDesign publish a composition for use with, 230 importing into, 264 publish animation in, 223-225 indexing on the web, improving, 229 individual corners, adjusting, 103 information, getting detailed, 22 insert code snippet, 202 action event, 198 time in animation, 185 Insert Label button, 43, 194, 216 Insert Shadow button, 107 Insert Time command, 185 Insert Trigger button, 196, 202-203, 250, 254 install Edge Animate, 284 Edge Inspect, 286-287 Edge Tools, 284-285 instance adding multiple, 144 change properties of, 148-149 creating from symbol, 147 of a symbol, 143, 147 of element, modifying, 212 interaction, adding to an HTML document, 258 interactive animations, create, 193 content, creating, 280 interactivity add to animation, 74 adding, 12 interim versions of compositions, 20

interlaced images in Illustrator, 272 Internet Explorer creating motion content to run on, 281 publishing to the web for, 227 reading HTML documents, 249 view animation in, 223 iPad and iPhone, create interactive documents for, 264 iPad tablets creating multi-touch books for, 224 publishing to with DPS, 266

#### J

JavaScript API get help for, 247 in Edge Animate, 246 website, 23 JavaScript, 193 add CSS to, 254 adding HTML to, 250 edit in Code panel, 244 edit with Dreamweaver, 260 examining in snippets, 204 example code for, 205 files, 1-2, 14 (.js) files, saving, 224 creating, 225 editing, 243 in Dreamweaver, 260 inserting, 202 libraries, 241 programming for Edge Code, 280 reference material, 6 reserved keywords in, 204 using to create symbols, 214 using to show and hide elements, 206 working with, 241 JPG/JPEG (Joint Photographic Experts Group), 84-87 convert Photoshop document to, 268-269 export Illustrator artwork as, 273 file format for the web, 272-273 in compositions, 1-2 save image in Adobe Fireworks, 270 iQuery about, 241, 243

#### jQuery (continued)

documentation for, 242 library files, 228 selector within code, 204 JS extension, 193 JSON (JavaScript Object Notation), 2, 242-243 jump between keyframes, 178

#### K

Key Features, 6 **Keyboard Shortcut** changing a, 53 creating, 52 removing conflicts, 52-53 keyframes, 34 add manually, 176 create animation using, 171, 174, 176 deleting, 182 go to previous, 182 hollow, 176, 178 in Timeline, 42 lesson, animate with, 64-67 values, 178 working with in Timeline panel, 182 Kindle, 281, 286-287

#### L

label insert in Timeline, 194 use to create a loop, 194 working with in Timeline, 195 languages, 281 changing, 54 launching Edge Animate, 5 layers extending, 184 working with in Timeline panel, 182-184 layout defaults, setting, 33 Layout Preset button, 73, 101, 187 layout preset, applying, 101 layouts create responsive in Edge Reflow, 280 developing, 10-11 leverage content for multiple, 264-265 split window to compare, 265

lessons about In-App, 6 In-App, via Welcome screen, 4 starting a, 58-59 topics, 57 use an In-App, 7 Lessons panel, 6, 25-27 using, 60 lessons to take Animate I and II, 6 Animate I: Keyframes, 64-67 Animate II: The Pin, 68-69 Create, 62-63 Extend, 74-77 Keyframes, 64-67 Quick Start, 61 Resize, 70-73 Reuse, 78-80 letter spacing, 127, 129 library of commercial web fonts, 121 Library panel, 8, 25-27 add graphic asset from, 87 assets in, 85 edit a symbol in, 150 using, 38-39 line height, 127, 129 line indent, 127, 129 Link option in Illustrator, 275 links add to text, 140 Create New, 6 Open File, 6 to target URL, 237 Liquid Layout options, applying, 264-265 List of Action Events, 200 listing of code snippets, 203 Live Code button, 261 Live Code view, 260 See HTML code Live view, preview animation in, 260 locate graphic file path, 87 graphic name, 87 graphic extension, 87 Lock Guide command on View menu, 160 Lock icon in Elements panel, 36, 168 lock or unlock

elements, 41, 168 guides, 160 loping, 79 create using a label, 194 learn how to, 6 lossless compression, 84 lossy compression, 84

#### Μ

Mac App Store, 224, 232 Macintosh OS X Lion and Mountain Lion, 5 starting in, 5 system requirements, 281 main folder, 9 manually adding keyframes, 176 creating transition, 178-179 markup language, HTML, 248 media elements assembling, 12 organizing, 36 menu, defined, 26 minimum system requirements, 281 mobile apps, build, 3, 280 mobile devices create animations for web browsers on, 227 create interactive documents for, 264 preview web designs for, 286-287 using action events with, 200 modify elements, 37 Modify menu Align commands on, 162-163 Arrange commands on, 164 Distribution commands on, 162 edit a symbol in, 150 Smart Guides on, 88-90 modifying image elements, 109 monitor resolution, 11 monospace fonts, 127 motion animations, creating, 171 effects, adding, 12 move label, 195

panel, 47 playhead, 42 trigger, 197 multiple actions, attach to an element, 198 multiple animations, working with, 18 multiple compositions, putting in HTML document, 256-257 Muse, 230 importing into, 262 publish a composition for use with, 230 publish animation in, 223-225 work with animation in, 263

#### Ν

name element IDs or classes, 94 locating for graphic, 87 navigation, 11 options in Lessons panel, 60 adding, 12 nest a symbol within a symbol, 152 nested symbol accessing, 213 working with, 153 New Folder button, 21, 146 new folder, creating a, 9 non-contiguous (not in sequential order), 93 non-HTML5 browsers, create display for, 29 Notification icon on the Stage, 30

#### 0

OAM (Deployment Package) files, creating, 225, 230-231 importing into InDesign document, 264 placing into an open Muse web site, 262 publish animation as,13 view imported, 263 one-step pin animations, 42 online help, accessing, 205 Only Show Animated Elements button, 93 Opacity property, 98 opacity, changing element, 98 open a URL with HTML code, 211 Open Actions button, 43, 140, 198-199, 203, 206-207, 209-215, 217, 219-220, 222, 250, 254 open and close panels, 46 open Edge Animate composition in Dreamweaver, 260 Open File link, 6 Open Recent list, clearing, 17 Open URL button, 140 Open URL snippet button, 203 Open URL snippet, 218 using, 210 optimizing graphics, 81 orange keyframes, 182 origin point of element, transform, 110-111 OS X Lion and Mountain Lion, 5 OS X Mountain Lion, dictating text with, 125 Overflow, 29 options in Properties panel, 97

#### P

p, tag for paragraph, 95 panels defined, 27 docking and undocking, 48-49 working with, 46-47 parent/child relationship in the Stage, 167 Paste Special submenu on Edit menu, 155 path, locating for graphic file, 87 PayPal create shopping cart button, 219 get embed code for, 218 percentage, change to pixels, 70 percentage-based guides, 161 period (.), class names begin with, 253 phases Build, 9 Define, 9 Design, 9 Structure, 9 PhoneGap Build, 2 about, 3, 280, 283 in Dreamweaver, 260 photo gallery, swapping images in, 222 Photoshop, 2 bitmap graphics in, 81 create graphics for Edge Animate, 1, 2 save an image in a web format, 268

saving images from, 268 Pin button, 61 Pin method example, 173 to create animation, 171-173 pixel-based guides, 161 pixels change to percentage, 70 defined, 82 play animation, 42, 180 Play From button, 79 Play/Pause button, 42 Playback Actions button, 149 Playback commands modify an instance with, 149 set for instances, 148 Playhead and the Pin, flip positions, 173 commands, 180 in Timeline panel, 42 learn to use, 61 working with, 180 PNG (Portable Network Graphic), 84, 85-87 convert Photoshop document to, 268-269 file for poster image, 234 file format for the web, 272 image, export Illustrator artwork as, 272 import files into Edge Animate, 270 in compositions, 1-2 save image in Adobe Fireworks, 270 pointing finger for URLs, 210 poster image, capture, 234 pound sign (#), ID names begin with, 253 pre, tag for preformatted text, 95 Preloader Stage, 29 change properties in, 239 create progress bar, 223-224 create simple animated GIF for, 276 creating, 238 define optional use of, 225 export animated GIF from Flash, 277 prepare for project management, 9 preview an animation in a web page, 19 Preview in Browser command, 19, 70, 140, 190-191 Preview Mode button, 262

Product Improvement Program, participating in, 22 product release notes, links to, 6 Professional ActionScript IDE, 2 programs See also Adobe programs importing a package into, 231 publishing for, 224 progress bar create in Preloader Stage, 238 creating, 223-224 project building a, 12 folder, create, 9 management, 9 plan, 9-10 preparing for, 9 project, examples Auto-Keyframe animation, 175 create animation with keyframes, 177 Pin method animation, 173 resizable animation, 188-189 Properties panel, 8, 25-28, 87-88 change attributes, 35 change element clipping in, 118-119 changing shape corners in, 102 coordinates in, 99 Image settings in, 109 inserting an action, 198 modify an instance, 148 Overflow options in, 97 pixels or percentage in, 100 scaling elements in, 116 Shadow header bar in, 107 skewing elements in, 114 transforming element origin point, 110-111 using, 34 property group, collapse or expand, 41 Publish in Browser command, 13 Publish Settings command, 13, 225-227 publishing a composition, 224-226 animations, 223-224 content as static HTML, 226 folder, 224-226 for Adobe programs, 230 for Apple iBooks/OS X, 232

to the web, as static HTML, 229 to the web, using Frameworks via CDN, 228 purpose, defining, 10 put a composition in an HTML document, 256-257

#### 0

Quick Start lesson, 6, 61 quit Edge Animate, 24

#### R

RAM (system memory), 11, 14 recent file, open quickly from Start menu, 17 Recent Files link, 6 recent items open via Welcome screen, 4 recently saved version, reverting to, 21 Rectangle tool, 32, 88-89, 91 red line, indicating Timeline position, 180 Redo and Undo commands, 55 regulations, federal, 83 relative position of elements, 101 relink OAM file, 263 remote inspection of mobile devices, 286 Remove Clip command, 119, 135 remove poster image, 235 rename composition, 21 element, 37, 169 label, 195 symbols, 145 reparent elements, 167 reset a workspace, 50 resizable animation example, 188-189 testing, 190-191 resize animation, 186 elements with Smart Guides, 91 handles, 92, 100 panels, 46-47 text box, 134 Resize lesson, 70-73 resolution, selecting in Illustrator, 272-273 resource links on Welcome screen, 57 resources, 6 finding, 22 responsive layouts, create, 3 restore a panel, 47 reusable objects and symbols, learn how to create, 6 Reuse lesson, 6, 78-80 reusing elements, 143-144 revert to recently saved version, 21 RGB color, 105-106 selecting, 35 Rich Internet Applications (RIAs), 2 rollover button, creating, 216-217 Rotate value in degrees, 112 rotate, 110, 112-113, 136-137 Rounded Rectangle Tool, 32, 62, 88-89, 91 rulers adjustment handle (pin), 101 and guides, using to place elements, 143 displaying, 158 on the Stage, 30 Runtime about, 241 DOM elements within, 247 examining, 246 libraries, 228

#### S

Safari creating motion content to run on, 281 reading HTML documents, 249 view animation in, 223 sample animations, download, 15 click link to open, 70, 78 projects via Welcome screen, 57 projects, links to, 6 sans serif fonts, 127 Save As Type list arrow (Win), 21 Save vs. Save As, 21 saving animation, 20 composition, 224 Scale Background Image, 101 scale elements, 187

Scale Position, 101 preset, 188 Scale Size, 101 Scale X and Scale Y keyframes, 66 scale, 110, 116-117, 136-137 screenshots, capture, 3 script panels, 193 working with code, 197 scripting, 12, 13 scroll bars on the Stage, 30 Scrub check box, 149 scrubbing, 180 across Timeline, 42 searchability on the web, improving, 229 Section 508 rules, 83 select label, 195 trigger, 197 elements, 37, 92 Select Image button, 237, 239 Selection Tool, 32, 91-94 semicolon (;), end of code statement, 204 Send Backward/Send to Back, 164 serif fonts, 127 set an element ID or Class, 255 See also CSS Set Element Text command, 209 Set Element Text snippet, 208-209 Set Symbol Variable snippet, 215 Set Symbol Variable, 76 Setup wizard, 279 Shadow header bar in Properties panel, 107 shadows adding to elements, 107 adding to text, 138 shape elements, default settings, 104 shape tools, 32 shape, ID name, 94 shapes attributes of, 88 changing background color, 106 create, 90 drawing, 88 working with, 81 shopping cart buttons, creating, 218 shortcut keys, 27

shortcut, create on Macintosh, 5 show and hide elements, 165 guides, 159 rulers, 158 Show Element snippet, 206 Show Grid button, 40 show/hide snippet comments, 204 size changes, learn how to respond to, 6 size of folder, reducing, 11 skew, 110, 114-115, 136-137 Slide Element code, 207 Smart Guides on Modify menu, 88-90, 100, 122 aligning elements with, 162 drawing shapes with, 91 resizing elements with, 91 snap elements to guides, 161 Snap To options in Timeline menu, 41 snippet comments include or not, 197 including, 44 snippets, 13 changing text as part of action, 208-209 examining JavaScript code in, 204 open URL with, 140 social media, accessing, 6 software requirements, 11 sound, adding to HTML, 221 sound hardware, 11 source code, view from web browser, 244, 249 special characters, inserting, 126 special commands, pasting, 155 Split button, 261 Spread value of shadows, 107 stack elements, 37, 164 Stage elements, edit symbol without, 150 Stage properties, 12 changing, 28-29 edit a symbol, 151 view, changing, 31 Stage, 8, 25-27 attaching an event to, 200-201 set properties, 30 working with, 30

Start Dictation command, 125 starting Edge Animate, 4 Static Background Image, 101 Stop snippet code, 196 storyboard and script sample, 11 straight HTML code, working with, 251 string data in JavaScript, 204 Structure phase, 9 structure, developing, 10 style types, 253 support, getting online, 22 supported graphics files, 81 SVG (Scalable Vector Graphics), 84, 85-87 in Illustrator, 274 in compositions, 1-2 SVG Code, viewing in browser, 275 SVN (Subversion), 2 in Dreamweaver, 260 swap an image in a photo gallery, 222 switch between multiple animations, 18 to a workspace, 51 Symbol File format (.ansym), 145-146 symbols creating an instance from, 147 creating, 144 defined, 143-144 definition, 78 definitions in compositions, 144 deleting, 145 duplicating, 152 editing, 150-151, 153 exporting and modifying, 39 importing, 145 in Library panel, 38-39 modifying an instance from, 148 nesting within a symbol, 152 renaming, 145 using JavaScript to access nested, 213 working with nested, 153 working with, 143 system requirements for Windows and Macintosh, 281 prepare for installation, 279

#### T

tablet devices create animations for web browsers on, 227 publishing to with DPS, 266 using action events with, 200 Tag Style method for CSS, 252-253 tags common HTML, 248 defined, 95 redefining current style, 253 within HTML code, 205 test a resizable animation, 190-191 text, 11 align, 127 add HTML links to, 141 add links to, 140 adding, 123 box add shadows to, 138 edit contents, 122-123 creating, 122 resizina, 134 clipping, 135 creating, 90 editing, 124 elements, attributes, 122 inside angle brackets <html>, 248-249 properties changing, 128-129 examining, 127 specific tags, 121 tags, changing, 139 transforming, 136 working with, 121 Text tool, 33 intro to, 121 Text Animate <div>, 188 Time Snapping button, 66-67 time adding to animation, 184 inserting in animation, 185 timecode, zoom in or out, 40 Timeline Actions button, 79 Timeline effects, built-in, 13

Timeline grid, 40 Timeline panel, 8, 25-27 display elements in, 41 inserting an action, 198 Lock column in, 168 using, 181 usina, 40 work with controls, 42-43 working with animations, 183 working with keyframes, 182 working with labels in, 195 working with layers, 182-183 Timeline Snapping button, 41, 181 Timeline, 12, 171 attaching a trigger to, 196 attaching an event to, 200-201 commands, 180 Toggle Display of Code Snippets button, 202-203 Toggle Element code, 207 Toggle Pin button, 43, 174, 176-177 Tools & Services, installing, 279 Tools panel, 8, 25-27, 88 specify border color in, 104 Text Tool, 122 usina, 32 tooltip, displaying, 178 transform origin point, 110-111 Transform Origin X or Y values, 110, 112, 114, 116-117 transform origin, 92 transform text boxes, 136-137 Transform Tool for text, 136-137 Transform Tool, 32, 89, 110-111 change element corners with, 103 rotating elements with, 112-113 scaling elements with, 117 skewing elements with, 115 transforming text, 121 transitions, 11 between keyframes, 178 create manually, 178-179 creating, 172 working with, 179 Transparent box, 35 Trigger panel, opening, 202

triggers inserting and editing in Timeline, 196 working with in Timeline, 197 troubleshooting dictating text, 125 web page doesn't open, 19 Twitter icon, 6 two forward slashes (//) in JavaScript, 204 Typekit, 121, 130, 132, 280, 283 about, 3 using with Muse, 262 types of styles, 253

#### U

U.S. Copyright Office, 83 Undo and Redo commands, 55 undock a frame or panel, 49 ungroup elements, 37, 166 unlock or lock guides, 160 elements, 168 unparent elements with Ungroup, 167 unsaved Edge Animate composition, 20 update a device, 3 Update Asset (OAM file), 263 updates from Adobe, 279 URL adding a link to an element, 210 open with HTML code, 211 use Create Symbol snippet, 214 Get Element snippet, 208 Get Symbol snippets, 212 user interaction handling, 6 learn how to handle, 6 using Show and Hide Element snippets, 206 Code panel, 44 Elements panel, 36 Tools panel, 32

#### V

values changing, 35

keyframe, 178 variables, working with when inserting snippets, 204 vectors based format graphics (SVG), 274 defined, 81 drawing tools, 81 graphics, 81-82 shapes, 88 video embed and play YouTube, 220 hardware, 11 view imported OAM file, 263 source code from a web browser, 244 View menu, 31 View scrub, 31

#### W

WDGT files, 233 importing, 232 creating, 225 publish animation as, 13 web browser and markup tags, 249 displaying content in, 241 testing resizable animation in, 191 view animation in, 223 viewing HTML markup language, 249 Web Content Accessibility Guidelines (WCAG), 83 web designs preview for mobile devices, 280, 286-287 previewing, 3 web font library, free from Adobe, 280 providers, 132 adding, 38, 121, 131-133 deleting, 39, 133 getting, 130-131 web graphics, 1-2 web pages add functionality to, 193 use of heading tags by search engines, 95 web publishing options, 223-226

web, publish composition for use on, 224 WebKit, 281 Welcome screen, 4 using, 6 whitespace, ignoring in JavaScript code, 204 window, viewing the Edge Animate, 8 Windows, system requirements, 281 wizard, Adobe Setup, 279 word spacing, 127, 129 working with Alternate and Liquid Layouts, 265 animation in Muse, 263 comments and variables when inserting snippets, 204 CSS, 254 Digital Publishing Suite (DPS), 266 HTML, 250-251

straight HTML code, 251 symbols and elements, 143 transitions, 179 workspaces creating and using, 50 deleting, 51 switch to a, 51 Workspaces submenu, 50 World Wide Web Consortium (W3C), 83

#### X-Z

X and Y coordinates, 99 YouTube, embedding and playing videos, 220 Zoom in and out commands, 31 Zoom slider, 40 Zoom Timeline to Fit button, 40